Installation Manual Snowmelt Controller 1000 Snowmelt Module 0100 Version 1.08

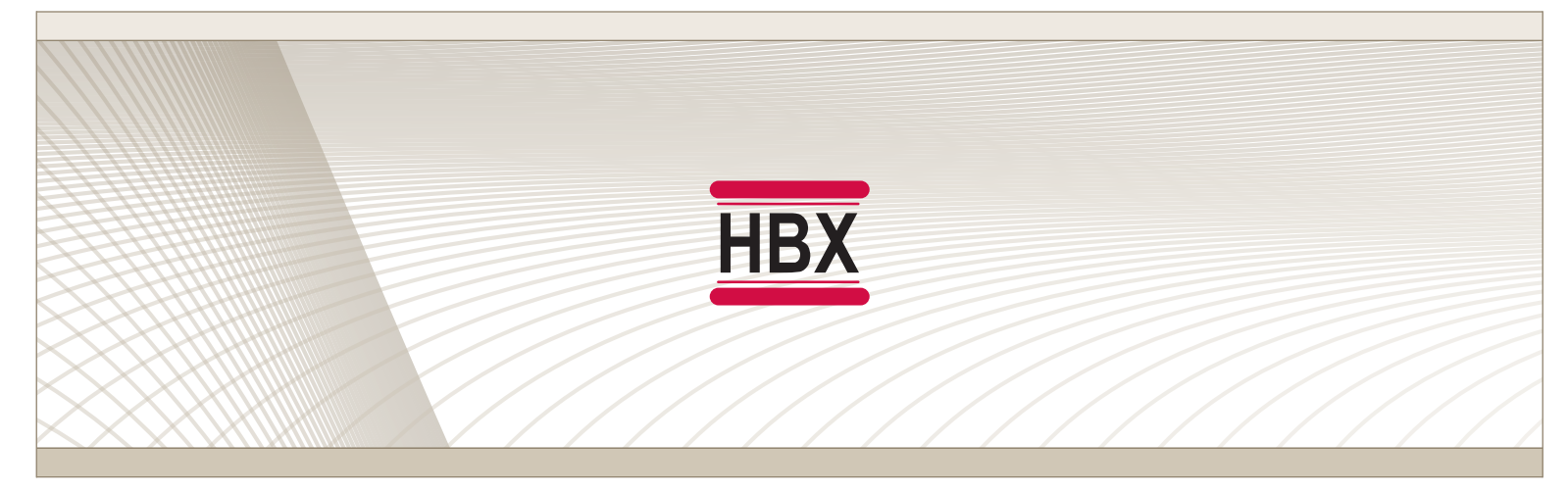

# SNO-1000 SNO-0100

HBX Control Systems Inc.

Control Systems Inc.

# HBX Snowmelt System Version 1.08

# TABLE OF CONTENTS

HBX

| Getting Started                                      | 2     |
|------------------------------------------------------|-------|
| Safety Symbols                                       | 2     |
| Receiving, Unpacking, Inspection and Storage         | 2     |
| Inspection                                           | 2     |
| Storage                                              | 2     |
| SNO-1000 General Technical Data                      | 3     |
| SNO-0100 General Technical Data                      | 4     |
| Installing the Module                                | 4     |
| Main Parts and Labels                                | 5-6   |
| Installation & Wiring                                | 7-9   |
| SNO-1000 Ports and Wiring                            | 8     |
| SNO-0100 Ports and Wiring                            | 9     |
| Dipswitch                                            | 9     |
| Display Features                                     | 10    |
| Navigating the Control                               | 11    |
| Program Lock Feature                                 | 11    |
| Programming                                          | 12-29 |
| Status Screens                                       | 12    |
| Programming Screens                                  | 12-29 |
| Electrical & Mechanical Drawings                     | 30-35 |
| Troubleshooting & Fault Codes                        | 36    |
| Typical design outside temperatures in North America | 37    |
| Warranty Information                                 | 38    |

able of Contents

Innovation

Control Systems Inc.

### HBX Snowmelt System Version 1.08

### **GETTING STARTED**

This manual will help with the installation, parameter setting, troubleshooting and general maintenance requirements for the control, and the module. To guarantee the safe and reliable operation of your snowmelt system, you must first read this manual in detail and take particular note of any and all warnings or caution directives prior to connecting to AC power.

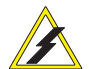

Only suitably qualified individuals with formal training in electrical and HVAC controls should attempt the installation of this equipment. Incorrect wiring and installation will affect the warranty provided with this unit. Wiring must be completed in accordance with the codes and practices applicable to the jurisdiction for the actual installation.

The HBX SNO-1000 is a microprocessor based control and as such is not to be regarded as a safety (limit) control. Please consult and install the heating or cooling appliance in accordance with the manufacturer's recommendations.

# SAFETY SYMBOLS

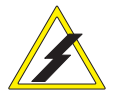

### **Extreme Hazard**

This action poses a serious threat that could result in personal injury or death, as well as permanent damage to the equipment. Proceed with caution.

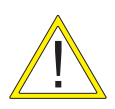

### **Moderate Hazard**

This action may cause personal injury or have adverse effects on the installation process if handled incorrectly.

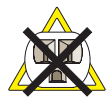

### **Disconnect Power Source**

The presence of low voltage(24VAC) or high voltage(120VAC) could result in personal injury or permanent damage to components or equipment.

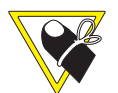

### Point of Interest

This point clarifies pertinent information, or brings your attention to an action that may have adverse effects on the installation process.

### RECEIVING, UNPACKING, INSPECTION AND STORAGE

The SNO-1000 and SNO-0100 have gone through rigorous quality control tests at the factory before shipment. After receipt and before installation perform the following checks:

### Inspection

After unpacking the unit make sure the boxes contain:

SNO-1000 Package:

- SNO-1000 Snowmelt Control
- 1 Terminal Screwdriver (3.0mm)
- 3 Cable Ties
- 1 Remote Outdoor Temperature Sensor
- 3 Universal Temperature Sensors

SNO-0100 Package:

- SNO-0100 Snowmelt Module
- 1 Terminal Screwdriver (2.5mm)
- 32 Pin Connector
- 1 Slab Sensor

Make sure the part number on each unit corresponds to the part numbers on the original box.

### Storage

The SNO-1000 and SNO-0100 should be kept in their original shipping cartons prior to installation. In order to retain the warranty coverage they should be stored properly:

- Store in a clean dry place
- Store within an ambient temperature range of  $+10^{\circ}$ C to  $+40^{\circ}$ C
- If possible, store in an air-conditioned environment where the relative humidity is less than 95%
- Do not store in places where the unit may come into contact with corrosive gases or liquids
- Do not store in an area or upon an unstable surface where it may become damaged due to falling

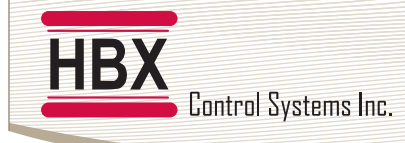

### **GENERAL TECHNICAL DATA (SNO-1000)**

#### Input Voltage:

120 VAC, ± 10%, 60Hz **3 x Optically Isolated Inputs:** 20 - 240 VAC **3 x Thermistor Inputs:** Boiler/System Sensor/Outdoor **3 x Pump Output Relays:** 

240VAC 10A 2 x Auxiliary Output Relays:

240VAC 10A

Standard Communications:

RS-232

**Real Time Clock Battery:** Lithium-Ion

Microprocessor:

16Bit, 20MHz

Languages: English

Graphic Display:

128 x 64 pixels (55mm x 28mm viewable area)

Weight:

0.95 KG (2.1 lbs) Dimensions:

190mm W x 168.2mm H x 72mm D

### **ETL Listings**:

Meets CSA C22.2 No. 24 Meets UL Standard 873 ETL Control No. 3068143 **Storage:** 

+10°C to +40°C

All I/O (inputs and outputs) are both colour coded and keyed indexed for noninterchangeability

#### Side View Front View Side View **Rear View** 190mm \_\_\_\_ 75mm 72mm 190mm 70mm 20 - 75mm Π 0 6 0000 168.2 0 63.2 63.2

### Nameplate Information:

The exterior label contains specific information unique to your HBX Snowmelt Control and identifies some of the basic features. The label displays the serial number which will match the serial number on your actual Control, the lot number, the bar code and the product's ETL number.

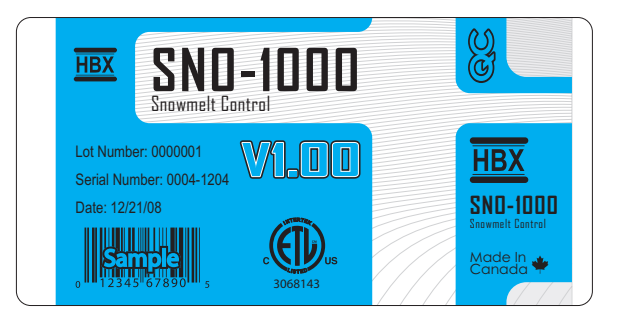

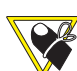

### Pulse Modulating Injection Theory:

For information about the controls PMIp/ PMIv capabilities see the technical bulletins section of the HBX Control Systems Website: www.hbxcontrols.com

172mm

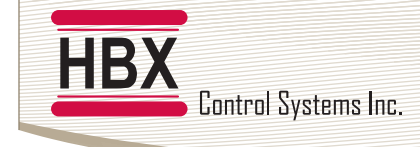

### **GENERAL TECHNICAL DATA (SNO-0100)**

2 x Thermistor Input (10K Ohm) 1 x Snow Sensor Input 2 x Aux. Output Relays (240VAC 10Amps) Weight: 0.408Kg Dimensions: 100mm W x 168mm H x 70mm D ETL Listings: Meets CSA C22.2 No. 24 Meets UL Standard 873 ETL Control No. 3068143 Storage:

10°C to 40°C

### Nameplate Information:

The exterior label contains specific information unique to your HBX Snowmelt Module and identifies some of the basic features. The label displays the serial number which will match the serial number on your actual module, the lot number, the bar code and the product's ETL number.

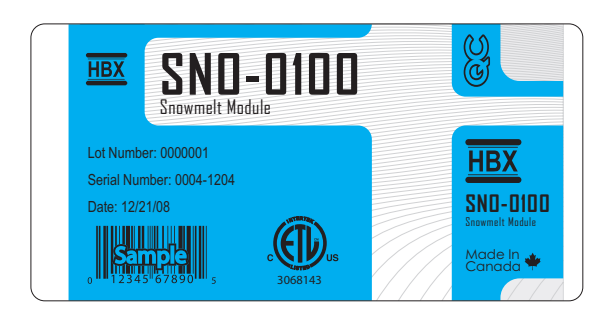

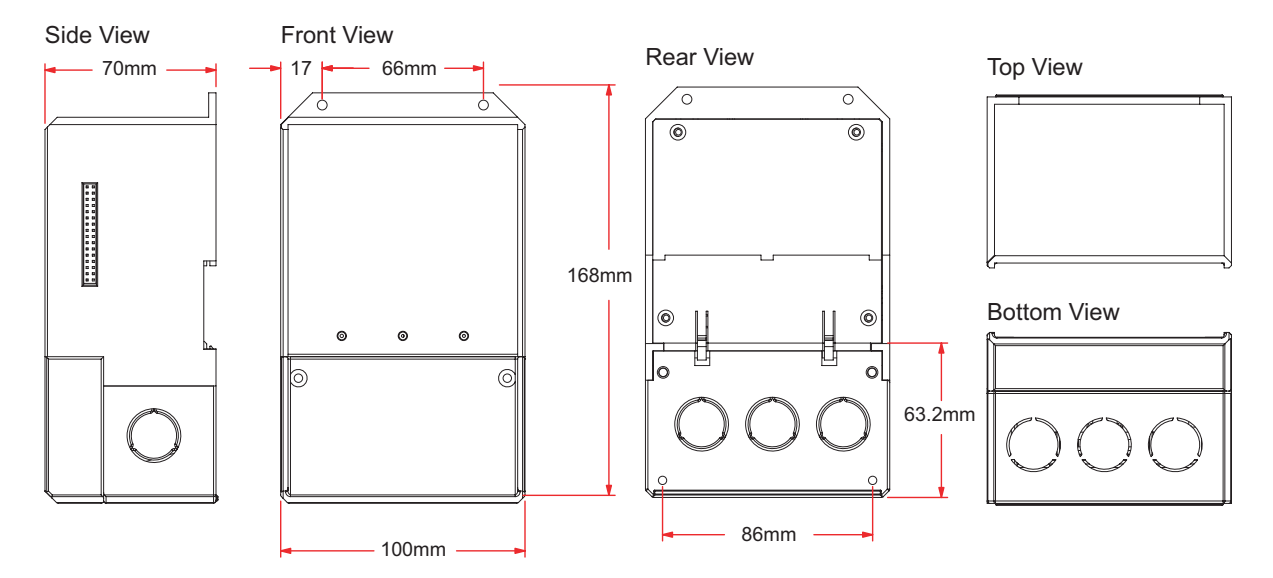

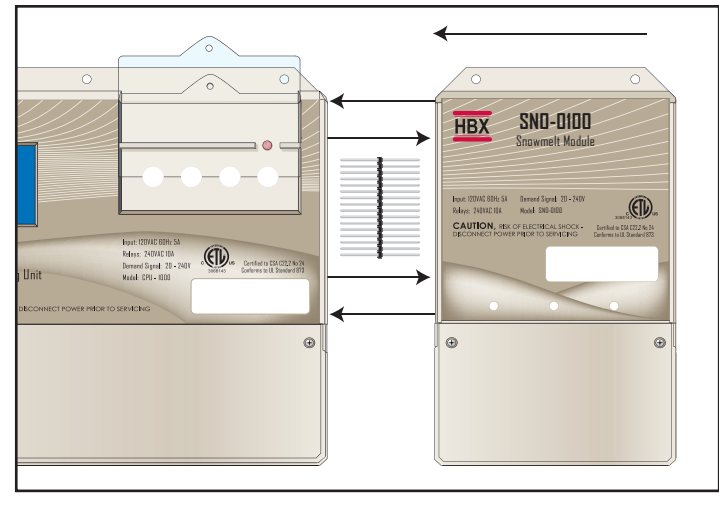

### Installing the Module

Place the SNO-1000 and desired SNO-0100 on a flat surface. Align the 32-Pin connector with the holes on the module and gently push into place. Next slide the SNO-1000 onto the 32-Pin connection by carefully matching up the holes and pins. When installed correctly there is virtually no gap between the units. With power applied to the assembly, the first (green) LED should be illuminated on the module. This lit, green LED serves as confirmation of both electrical and communications continuity.

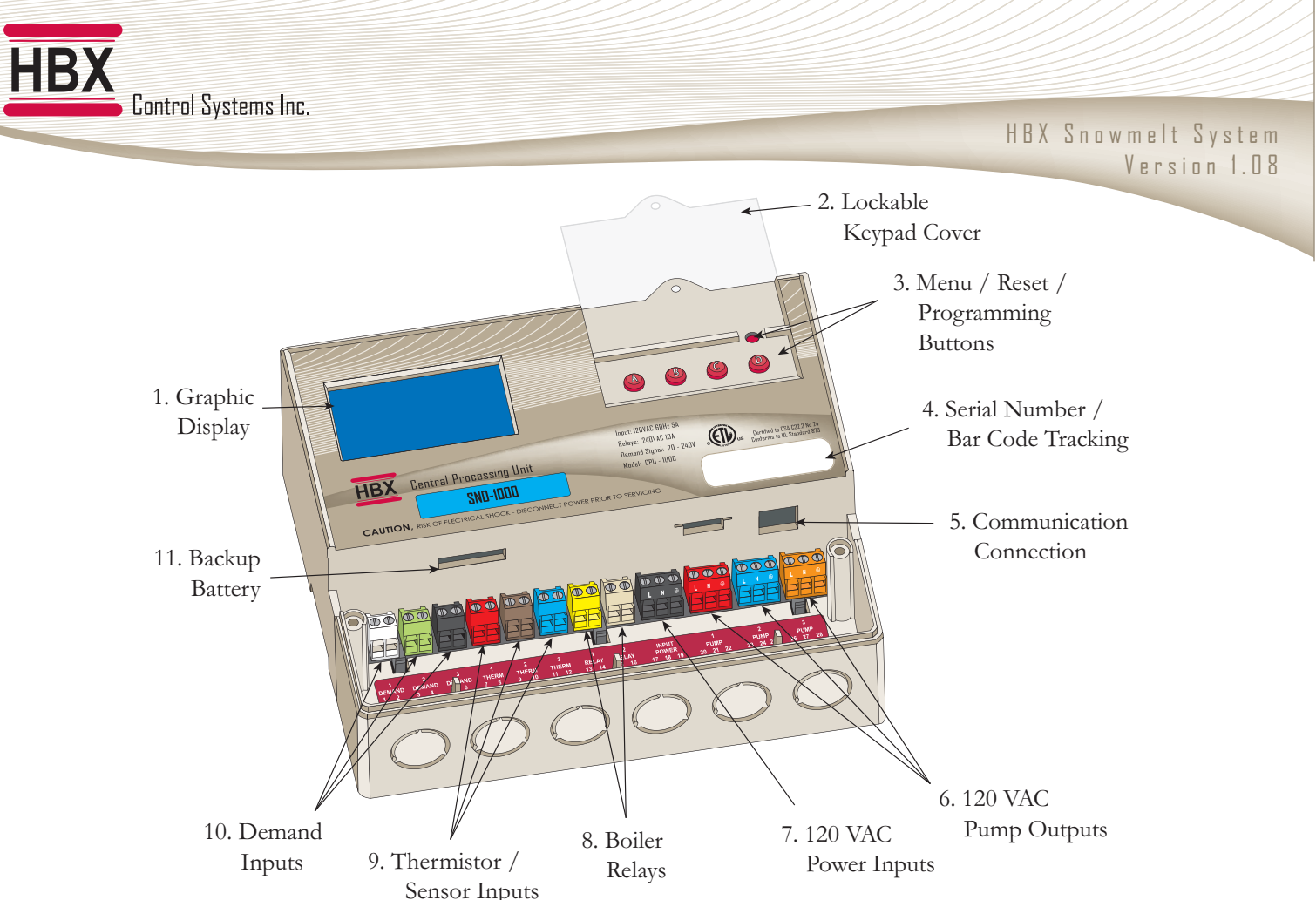

### Example:

Viewing from top left and moving right in a clockwise direction:

# 1. Back-Lit Graphic Display:

The display is one of the key features of the Control. Depending upon which mode of operation is selected, you will be able to view most common system values simultaneously. It will also serve as a visual indicator when in the programming mode.

# 2. Lockable Keypad Option:

Once your system has been programmed and optimized there should be little or no reason for further changes. The Control has been designed with the ability to physically "hard-lock" the keypad to prevent tampering with the settings.

Refer to pg 11 for "hard lock" instructions.

# 3. Menu and Programming Buttons:

These buttons will be used to set up the Control during commissioning and for toggling between displays or troubleshooting at a later date if necessary.

# 4. Serial Number and Bar Code:

This label will identify the entire factory ordered options and the date of manufacture. It can also be used for re-ordering and will be required in the event of factory service assistance or warranty claim.

# 5. Communication Connection:

The standard communications port (RS-232) is found directly below the bar code label. Optional communications software needs to be purchased to enable a connection. Please consult factory or dealer.

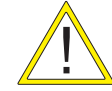

Only a CAB-0100 can be inserted into this connection without causing damage.

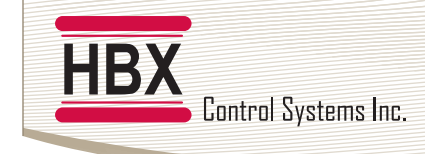

### 6. 120 VAC Pump Outputs:

There are three separate (3-wire) 120VAC output power terminals designed to run either a pump or fan.

### 7. 120 VAC Power Input:

There is one (3-wire) terminal block for incoming 120VAC power.

### 8. Boiler Relays:

These are used to run boilers. The SNO-1000 can run up to 2 On/Off Boilers by itself.

### 9. Thermistor/Sensor Inputs:

There are three (2-wire) sensor/thermistor inputs.

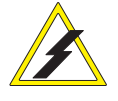

Under no circumstance should power be applied to these terminals! Permanent damage to the Control's circuitry may result.

# 10. Demand Inputs:

There are three (2-wire) "demand" control inputs. Control signals between 20-240VAC are designed

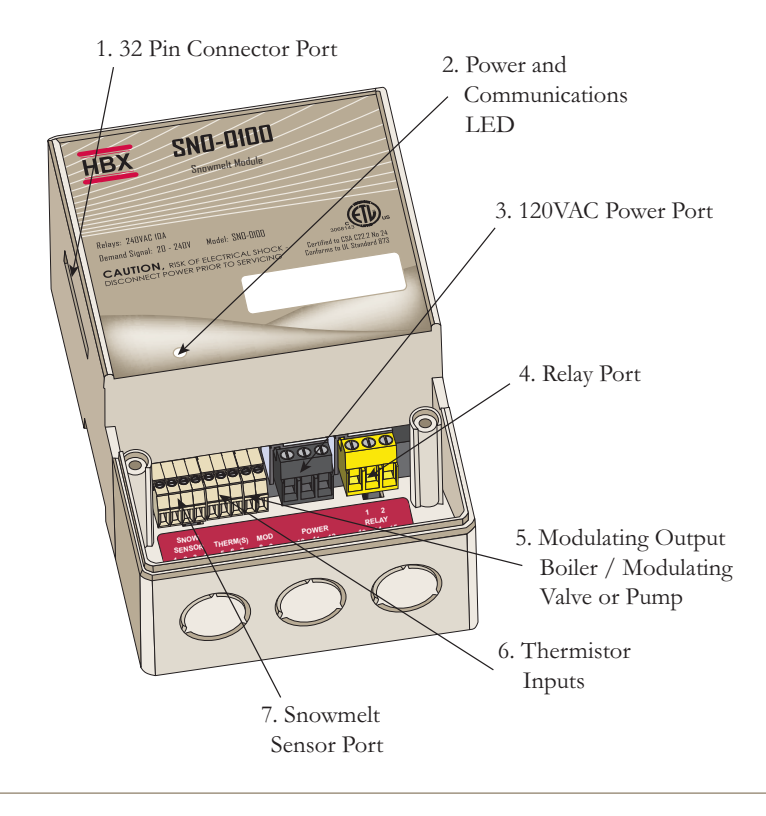

to trigger a variety of commands within the Control.

# 11. Backup Battery:

The lithium-ion battery is purely a back-up supply for the real time clock and will keep the clock refreshed during a power interruption to the Control.

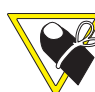

Prior to installation, please remove the protective paper strip to activate the back-up battery as shown below.

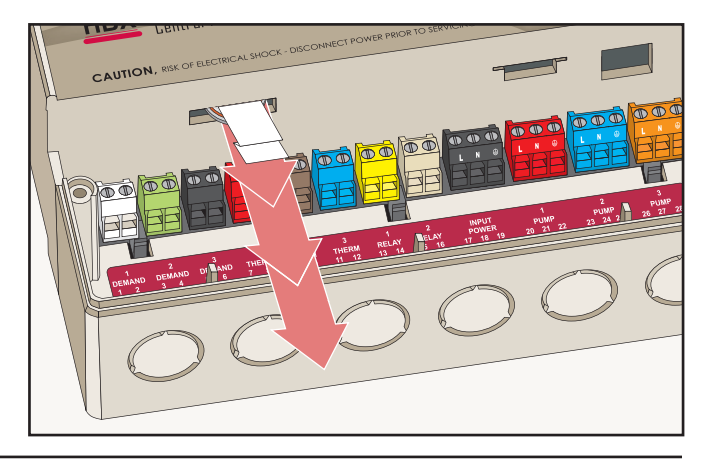

### 1. 32 Pin Connector Port

The 32-Pin Connector Port allows a 32 pin connector to be used to connect the SNO-0100 to the SNO-1000 leaving virtually no gap between the units.

### 2. Power and Communications LED

With power applied to the assembly, the first (green) LED should be illuminated on the module. This lit, green LED serves as confirmation of both electrical and communications continuity.

- 3. 120VAC Power Port
- 4. Relay Port

# 5. Modulating Output Boiler / Modulating Valve or Pump

- 6. Thermistor Inputs
- 7. Snowmelt Sensor Port

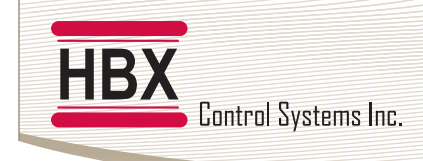

### **INSTALLATION & WIRING**

The SNO-1000 and SNO-0100 are designed to be wall mounted, DIN rail mounted, or installed inside a separate electrical enclosure. The unit should be mounted inside and be protected from falling water and high humidity conditions. With all the covers in place it is designed to protect any individual from accidental electrical shock.

The Control has a built in 5Amp fast acting fuse to protect the circuitry on the Printed Circuit Board (PCB). The unit is designed to power up to 3 pumps and 2 auxiliary relays of 10Amps each. As such, an upstream customer supplied fuse or circuit breaker rated at a maximum of 30 amps must be in circuit. It is the installers responsibility to provide either a 3 pin (3ft max) grounded plug and cable, or the unit must be wired directly to a breaker and terminated inside the control box (terminals 17, 18 & 19).

All power wiring must be with a minimum of 18AWG wire.

Low power wiring ------ insulated 18AWG (min.) wire to a max of 500ft.

Thermistor wiring ------ insulated 18AWG (min.) wire to a max of 500ft.

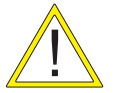

It is recommended to use 18AWG Single Stranded Wire. It is also recommended to run signal and power wiring in separate conduit.

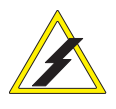

Only suitably qualified individuals with formal training in electrical and HVAC controls should attempt the installation of this equipment. Incorrect wiring and installation will affect the warranty provided with this unit. Wiring must be completed in accordance with the codes and practices applicable to the jurisdiction for the actual installation.

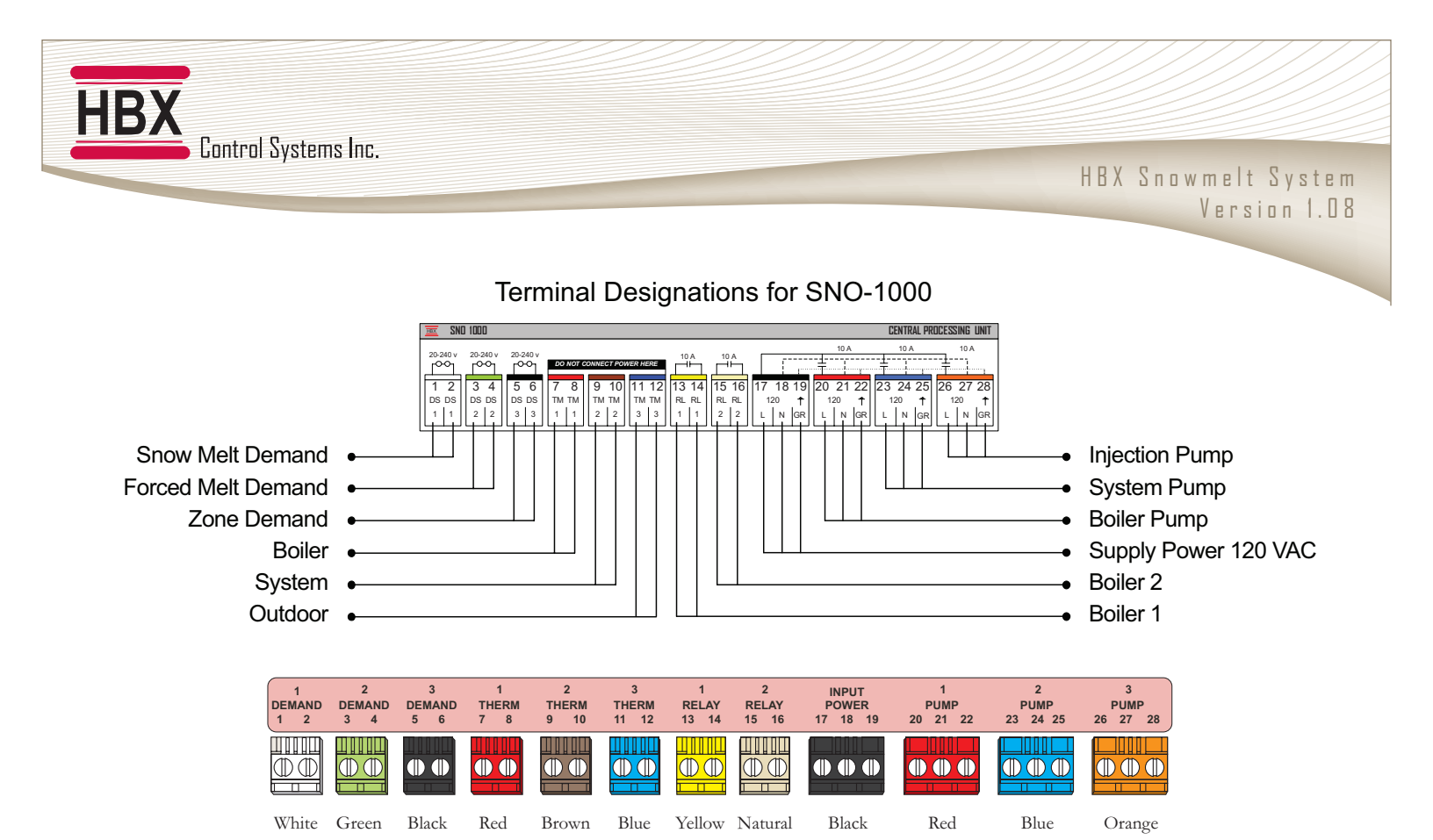

**Snowmelt Demand** - This demand is used for the main Snowmelt demand. This will put the control in idle mode when no snow is present.

**Forced Melt Demand** - This demand will force the control into melt mode. It will only stay in melt mode for a predetermined amount of time. To use again the user must take the demand away and then reapply.

**Zone Demand** - This demand is used to tell the control to only watch the extra slab zone. When engaged the control will run the zone slab like a setpoint.

Thermistor 1 - Boiler Sensor

Thermistor 2 - System Sensor

### Thermistor 3 - Outdoor Sensor

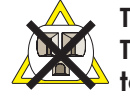

TM1, TM2 & TM3 are designed for 10K Ohm Thermistors and must never be subjected to any external power supply (voltage or current)

**P3 Relay** - Any pump (or fan) output rated to a max of 10Amps 120VAC. This relay is preprogrammed to be the default injection pump relay when PMIp is the injection mixing strategy. **P2 Relay** - Any pump (or fan) output rated to a max of 10Amps 120VAC. This relay is preprogrammed to be the default (low temp) system pump. When programmed for a mixing system.

**P1 Relay** - Any pump (or fan) output rated to a max of 10Amps 120VAC. This relay is preprogrammed to be the default boiler or (High Temp) system pump.

**Supply Power** - The 3-wire 120VAC input to the control. Protected by a 30Amp breaker or fuse.

**Relay 2** - This relay is the default relay for bringing on the 2nd Boiler or Boiler stage. It can be used as an injection valve.

**Relay 1** - This relay is the default relay for bringing on the 1st Boiler or Boiler stage.

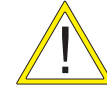

Misc Relays 1&2 are Dry Contacts and rated for a max of 10Amps

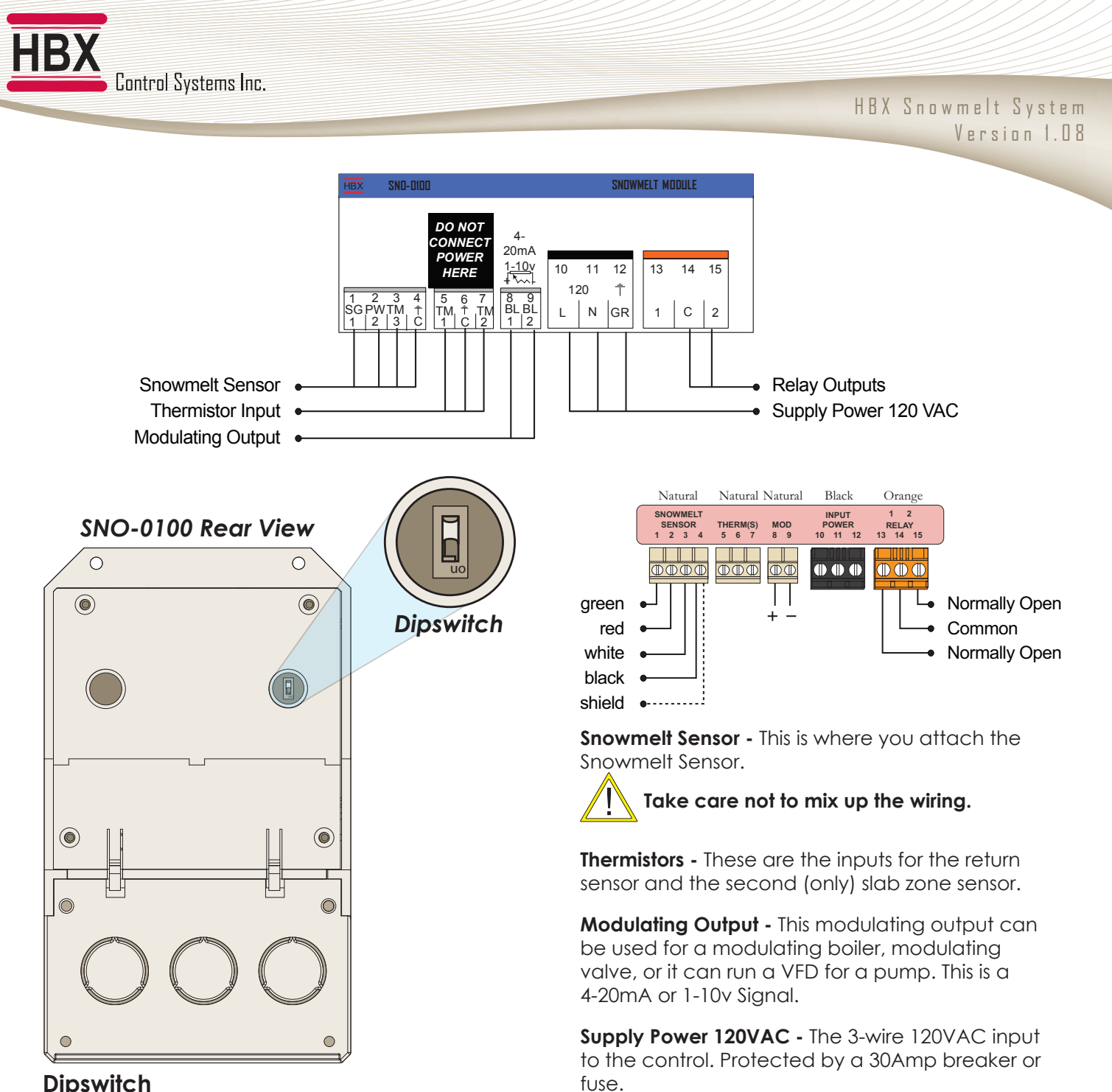

### Dipswitch

The SNO-0100 is able to output either a 4-20mA signal or a 1-10VDC signal from contacts 8 and 9 using a modulating output.

### For 4-20mA the dipswitch is set to OFF (up position).

For 1-10VDC the dipswitch is set to ON (down position).

### **Relay Outputs**

These relay outputs are only used for a floating action (power open / power close) valve or this is the output for the slab (only) zone pump/valve.

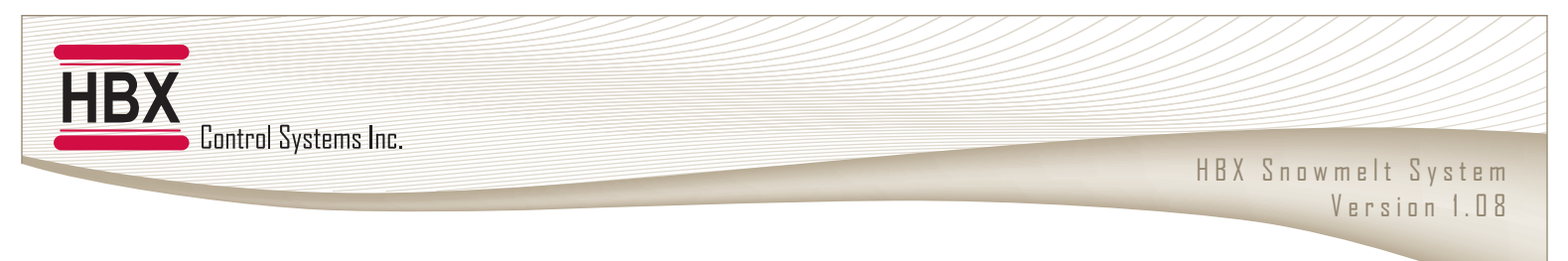

### PROGRAMMING DISPLAY FEATURES

The HBX display is a 128 x 64 pixel, back-lit graphic display on a blue background. In addition to displaying text and icons it has the ability to provide you with visual graphing capabilities. These graphing capabilities will allow you to get representative data and trending information of up to 2 independent feedback values.

# **Standard Screen**

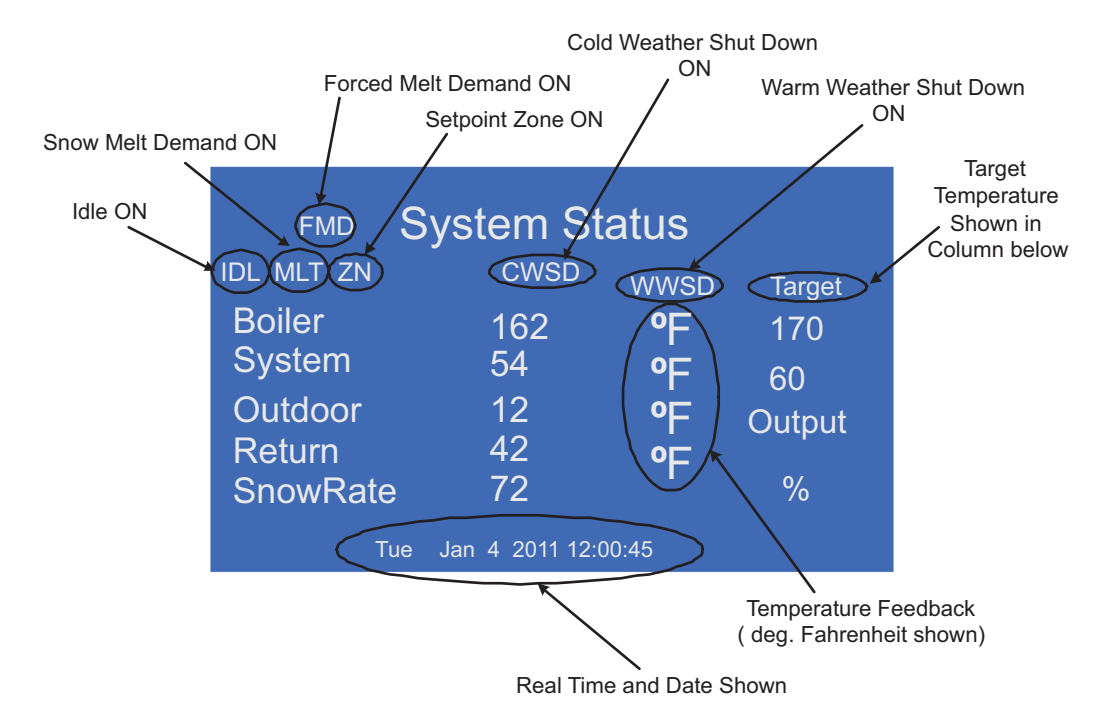

# Alternate Screen

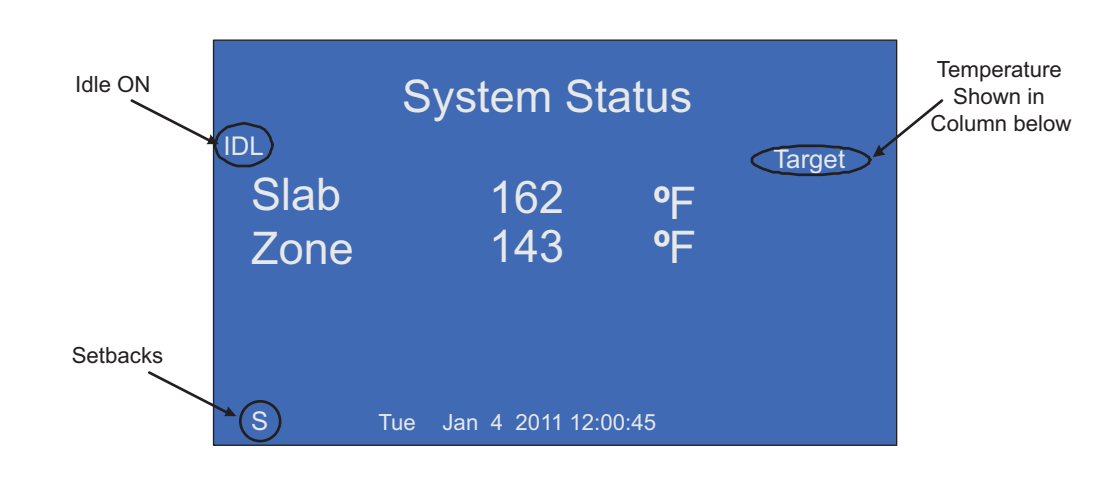

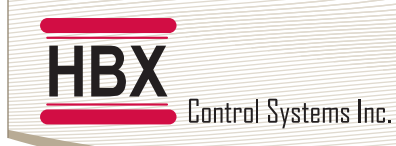

HBX Snowmelt System Version 1.08

### NAVIGATING THE CONTROL

The four large red buttons labeled "A", "B", "C", and "D" are used to make your way through the programming options within the Control.

Pressing the "A" or "B" button while viewing the initial "System Status" and "System Function" main screens will toggle from screen to screen. Pressing the "D" button will take you to the "Programming Options" screen. Pressing the "D" button again will revert to the main system screens.

Once in the "Programming Options" menu you may move the selection indicator up and down by pressing the "A" and "B" buttons, pressing the

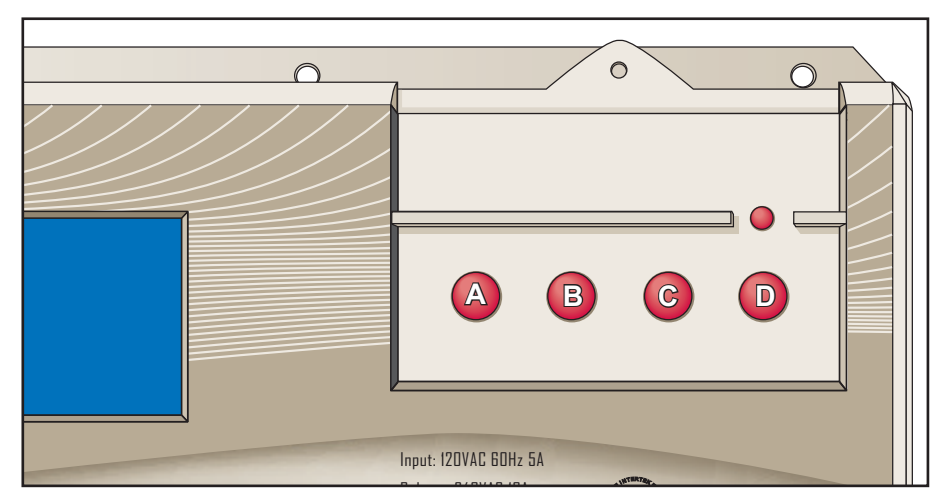

"C" button will enter the selected option. Pressing the "C" button on options with limited choices (ie. on/off, yes/ no) will toggle the selection.

Pressing the "A" and "B" buttons on options with variable numerical choices (ie. temperature values, time settings) will increase and decrease the selected amount. Pressing the "C" button upon completion will forward you to the next step.

The "D" button can be used to revert to the previous menu.

### **PROGRAM LOCK FEATURE**

To minimize the potential for unauthorized tampering of your control after commissioning, you have the ability to limit/lock the programming menus.

To lock the Control, use two fingers to press and hold down the A and B buttons simultaneously for approximately 10 secs.

To unlock the Control, use two fingers to press and hold down the C and D buttons simultaneously for approximately 10 secs.

# If the display flashes erratically, remove your fingers from the buttons and try again by pressing both buttons at the same time.

### Lock Feature

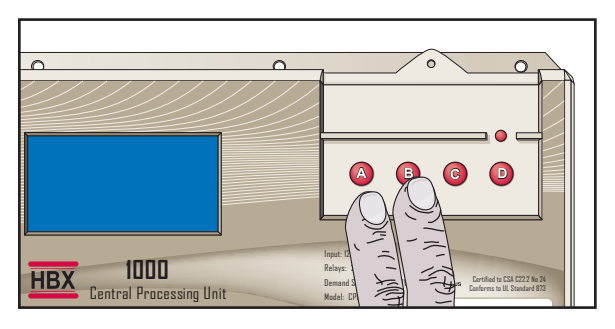

### **Unlock Feature**

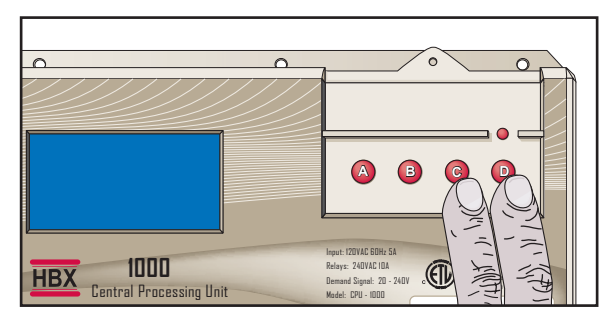

# **STATUS SCREENS**

| 1<br>HBX<br><sup>SnowMelt</sup><br>Control<br>Ver 1.00<br>Control Systems                                                                                   | <b>1 Startup Screen</b><br>This screen will be visible for approximately 5 seconds after plugging in the control.                                                                                                    |
|----------------------------------------------------------------------------------------------------|----------------------------------------------------------------------------------------------------|
| 2 System Status<br>TARGET<br>Boiler Open °F 90<br>System Open °F 4<br>Outdoor Open °F 0UTPUT<br>Return Open °F 0%<br>SnowRate 0<br>SUN JAN 02 2011 00:13:53 | <b>2 System Status Default</b><br>This is the main screen visible during normal operation of the Control. Settings<br>visible on this screen depend on the terminals currently active.                                                                 |
| <sup>3</sup> System Function<br>CYCLES<br>Boiler Pump OFF 21<br>System Pump OFF 21<br>Injection OFF 0<br>Boiler OFF 0                                       | <b>3 System Function</b><br>You can toggle between main screens by pressing either the A or B button.<br>For this control (with a single boiler selected) the screen will look like the one<br>pictured left (depending on current terminal activity). |
| 4 System Status<br>TARGET<br>Slab Open °F 35<br>Zone 2 Open °F 1                                                                                            | <b>4 System Status</b><br>This screen will display the slab and zone 2 status.                                                                                                    |

# **PROGRAMMING SCREENS**

| <ul> <li>5 Programming</li> <li>1) Control Options</li> <li>2) SnowMelt Options</li> <li>3) Change Designs</li> <li>4) Zone 2 Options</li> <li>5) Graphing</li> </ul>            | <b>5 Programming - Control Options</b><br>To access the Programming Menu, press the D button. To scroll to one of the 5<br>options, press the A button to move down the page or the B button to move<br>up the page. |
|----------------------------------------------------------------------------------------------------|----------------------------------------------------------------------------------------------------|
| <ul> <li><sup>6</sup> Programming</li> <li>1) Control Options</li> <li>2) SnowMelt Options</li> <li>3) Change Designs</li> <li>4) Zone 2 Options</li> <li>5) Graphing</li> </ul> | <b>6 Programming - Control Options Enter</b><br>Once the desired selection is flashing you may select it by pressing the C button. Toggle the flashing selection by pressing the A or B buttons.                     |

| <ul> <li>7 Control Options</li> <li>1) Display Options</li> <li>2) Snow Always HD? N</li> <li>3) Zone Always HD? Y</li> <li>4) Mins and Maxes</li> <li>5) Testing</li> <li>6) Stage Run Times</li> </ul> | <ul> <li>7 Control Options Selections</li> <li>1) Set up the display and clock</li> <li>2) Program a permanent snow demand</li> <li>3) Program a permanent zone demand</li> <li>4) View temp values effecting each thermistor</li> <li>5) Manually test each relay</li> <li>6) View the running times of each boiler stage for all connected boilers</li> </ul>                                                        |
|----------------------------------------------------------------------------------------------------|----------------------------------------------------------------------------------------------------|
| <ul> <li>Bisplay Options</li> <li>1) Change Time</li> <li>2) Reset Cycles</li> <li>3) Display in °F</li> <li>4) D-lite Savings? N</li> <li>5) CONTACT HBX</li> <li>6) Reset Run Times</li> </ul>         | <ul> <li>8 Display Options</li> <li>1) Set your date and time (MFG suggests to enter your clock setup now)</li> <li>2) Reset the internal relay counter for pump and boiler cycles</li> <li>3) Program and Display either °F or °C</li> <li>4) Program the Control to allow for Daylight Savings time shifting</li> <li>5) Phone and website information</li> <li>6) Clears stage accumulated hours counter</li> </ul> |
| <ul> <li>9 Display Options</li> <li>1) Change Time</li> <li>2) Reset Cycles</li> <li>3) Display in °F</li> <li>4) Dllite savings? N</li> <li>5) Contact HBX</li> <li>6) Reset Run Times</li> </ul>       | <b>9 Display Options - Change Time</b><br>It is recommended that you setup the correct time on your Control before<br>configuring other options, as the real-time settings are effected by the<br>"Change Time" feature.                                                                                                    |
| <sup>9A</sup> Year 2000                                                                                                    | <b>9A Display Options - Change Time - Year</b><br>Use the programming buttons to set the current year on this screen.                                                                                                    |
| <sup>9B</sup> Month 00                                                                                                    | <b>9B Display Options - Change Time - Month</b><br>Use the programming buttons to set the current month on this screen.                                                                                                    |
| <sup>9C</sup> Day 00                                                                                                    | <b>9C Display Options - Change Time - Day</b><br>Use the programming buttons to set the current day of the month on this<br>screen.                                                                                                    |

| <sup>9D</sup> Weekday 1<br>(Sunday = 1)                                                                                                    | <b>9D Display Options - Change Time - Weekday</b><br>Use the programming buttons to set the corresponding day of the week on this<br>screen (Sunday = 1).                                                                                   |
|----------------------------------------------------------------------------------------------------|----------------------------------------------------------------------------------------------------|
| +                                                                                                    |                                                                                                    |
| 9E Hour 00                                                                                                    | <b>9E Display Options - Change Time - Hour</b><br>Use the programming buttons to set the hour on this screen.                                                                                                    |
| <u> </u>                                                                                                    |                                                                                                    |
| <sup>9F</sup> Min 00                                                                                                    | <b>9F Display Options - Change Time - Minute</b><br>Use the programming buttons to set the current minute on this screen.                                                                                                    |
| <b>\</b>                                                                                                    |                                                                                                    |
| <ol> <li>Display Options</li> <li>Change Time</li> <li>Reset Cycles</li> <li>Display in °F</li> <li>D-lite savings? N</li> <li>Contact HBX</li> <li>Reset Run Times</li> </ol> | <b>10 Display Options - Reset Cycles</b><br>Pressing the "C" button with the "Reset Cycles" option selected will reset the<br>internal relay counter for the systems devices. Those devices are visible on the<br>"System Function" screen. |
| <b>\</b>                                                                                                    |                                                                                                    |
| <ol> <li>Display Options</li> <li>Change Time</li> <li>Reset Cycles</li> <li>Display in °C</li> <li>D-lite savings? N</li> <li>Contact HBX</li> <li>Reset Run Times</li> </ol> | <b>11 Display Options - Display in °F/°C</b><br>Pressing the "C" button with the "Display in °F/°C" option selected will allow<br>you to program the Control and display in either °F or °C.                                                |
|                                                                                                    |                                                                                                    |
| <ol> <li>Display Options</li> <li>Change Time</li> <li>Reset Cycles</li> <li>Display in °C</li> <li>D-lite savings? Y</li> <li>Contact HBX</li> <li>Reset Run Times</li> </ol> | <b>12 Display Options - D-Lite Savings</b><br>Pressing the "C" button with the "D-Lite Savings" option selected will allow you to program the Control to allow for Daylight Savings time shifting.                                          |

Ť

| 13 HBX Control Systems<br>Calgary, AB, Canada<br>1-403-720-0029<br>www.hbxcontrols.com<br>Press B to Continue                                                                                             | <b>13 Contact HBX Controls</b><br>By selecting #5 on the Programming screen the manufacturers contact<br>information can be viewed.                                                                                                    |
|----------------------------------------------------------------------------------------------------|----------------------------------------------------------------------------------------------------|
| ↓                                                                                                    |                                                                                                    |
| <ol> <li>Display Options</li> <li>Change Time</li> <li>Reset Cycles</li> <li>Display in °C</li> <li>D-lite savings? Y</li> <li>Contact HBX</li> <li>Reset Run Times</li> </ol>                            | <b>14 Display Options - Reset Run Times</b><br>Pressing the "C" button with the "Reset Run Times" option selected will clear<br>the stage accumulated hours counter. To view the stage runtime, select the<br>"Stage<br>Run Times" option within the "Control Options" menu.                                                                                                   |
|                                                                                                    |                                                                                                    |
| <ol> <li>Control Options</li> <li>Display Options</li> <li>Snow Always HD? N</li> <li>Zone Always HD? Y</li> <li>Mins and Maxes</li> <li>Testing</li> <li>Stage Run Times</li> </ol>                      | <b>15 Permanent Snow Heat Demand</b><br>This setting is used when you would like a permanent demand on your snow<br>zone. If snow always heat demand is set to 'Y' then the snow zone will be in idle<br>mode until snow is seen by the snow sensor and it exceeds the desired settings.<br>The control will shut down the snow zone on a WWSD or CWSD.<br>(Y or N) Default: N |
|                                                                                                    |                                                                                                    |
| <ul> <li>16 Control Options</li> <li>1) Display Options</li> <li>2) Snow Always HD? N</li> <li>3) Zone Always HD? N</li> <li>4) Mins and Maxes</li> <li>5) Testing</li> <li>6) Stage Run Times</li> </ul> | <ul> <li>16 Permanent Zone Heat Demand</li> <li>This setting is used when you would like to have a permanent demand on the setpoint zone. If zone always heat demand is set to 'Y' then the setpoint zone will always try to keep that zone satisfied based on the desired setpoint temperature.</li> <li>(Y or N) Default: N</li> </ul>                                       |
| $\longrightarrow$                                                                                                    |                                                                                                    |
| <ol> <li>Mins and Maxs</li> <li>Thermistor 1</li> <li>Thermistor 2</li> <li>Thermistor 3</li> <li>Thermistor 4</li> <li>Thermistor 5</li> <li>Thermistor 6</li> <li>Reset All</li> </ol>                  | <b>17 Mins and Maxs</b><br>Allows you to look at up to six different thermistor min/max temperature<br>extremes and reset back to zero. When formatting the Control, existing min/<br>max values are reset. Selecting the 'Reset All' option clears the time and date<br>stamps.To see updated Min/Max values return to the System Status screen to<br>refresh the view.       |
|                                                                                                    |                                                                                                    |
| 18 Thermistor 1<br>30/09/05 Min Temp<br>03HRS 89°F                                                                                                    | <b>18 Thermistor 1</b><br>Each min/max value also has a time and date stamp to show when the value was reached.                                                                                                    |
| 24/09/05 Max Temp<br>16HRS 201°F                                                                                                    | This can serve as a valuable troubleshooting tool while diagnosing system problems.                                                                                                    |
|                                                                                                    |                                                                                                    |

### Control Options

- Display Options
   Always HD? N
   Use Room Therm? N
   Mins and Maxs

Т

5) Testing6) Stage Run Times

5) Priority Time
 6) Injection is PMIv

↓

### 19 Control Options - Testing

This allows you to manually test/run each relay for up to 30 seconds.

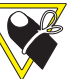

You can cycle the relay faster by pressing the C button, this skips the 30 second elapse time.

| <ul> <li>20 Testing</li> <li>1) Relay # 1</li> <li>2) Relay # 2</li> <li>3) Relay # 3</li> <li>4) Relay # 4</li> <li>5) Relay # 5</li> <li>6) Relay # 6</li> <li>7) Relay # 7</li> </ul>            | <ul> <li>20 Control Options - Testing Relays         There are five relays on the main control box. Relays six and higher will be run with the corresponding Expansion Module connected. By continually pressing the 'A' button you can access extra screens showing Relays #8 and higher.     </li> <li>West relay 16 and 17 for floating up and down, test relay 17 for Zone 2.</li> </ul> |
|----------------------------------------------------------------------------------------------------|----------------------------------------------------------------------------------------------------|
| <b>\</b>                                                                                                    |                                                                                                    |
| <ul> <li>21 Control Options</li> <li>1) Display Options</li> <li>2) Always HD? N</li> <li>3) Use Room Therm? N</li> <li>4) Mins and Maxs</li> <li>5) Testing</li> <li>6) Stage Run Times</li> </ul> | <b>21 Control Options - Stage Run Times</b><br>This allows you to view cumulative running times for your boiler stages. This is<br>reset in the Display Options menu.                                                                                                    |
| <b>\</b>                                                                                                    |                                                                                                    |
| <ul> <li>22 Stage Run Times</li> <li>1) 67:48</li> <li>2) 12:34</li> <li>3) 01:03</li> <li>4) 00:00</li> </ul>                                                                                      | <b>22 Control Options - Stage Run Times</b><br>When operating a boiler, you can determine the firing sequence and run times<br>of each boiler/stage from this screen.                                                                                                    |
|                                                                                                    |                                                                                                    |
| <ul> <li>23 Programming</li> <li>1) Control Options</li> <li>2) SnowMelt Options</li> <li>3) Change Designs</li> <li>4) Zone 2 Options</li> <li>5) Graphing</li> </ul>                              | <b>23 SnowMelt Options</b><br>The Snowmelt options menu provides settings for your Snowmelt installation.                                                                                                    |
|                                                                                                    |                                                                                                    |
| <ul> <li><sup>24</sup> Snow Melt Options</li> <li>1) Boiler Options</li> <li>2) Snow Melt Settings</li> <li>3) Demand Melt Time</li> <li>4) No Priority</li> </ul>                                  | <b>24 SnowMelt Options - Boiler Options</b><br>Selection #1 will direct you to the System Options screen.                                                                                                    |

| <ul> <li>25 System Options</li> <li>1) Staging Options</li> <li>2) Pump Options</li> <li>3) # of Stages 1</li> <li>4) Rotate Boilers? Y</li> <li>5) Mod Boiler Options</li> <li>6) Mod PrePurge ON? N</li> <li>7) Use Flow Proof? N</li> </ul> | <b>25 System Options</b><br>These steps provide the necessary options to configure the boiler staging component in your system.                                                                                                    |
|----------------------------------------------------------------------------------------------------|----------------------------------------------------------------------------------------------------|
|                                                                                                    | ,                                                                                                    |
| <ul> <li>26 Staging Options</li> <li>1) Hi/Lo Fire? N</li> <li>2) Fixed First? N</li> <li>3) Fixed Last? N</li> <li>4) Lo/Lo - Hi/Hi? N</li> <li>5) Boiler Diff'ntial</li> </ul>                                                               | <ul> <li>26 Staging Options - Hi/Lo Fire</li> <li>Enable the Hi/Lo Fire option if you are utilizing dual stage boilers with high and low output settings.</li> <li>At least two stages must be selected for Hi/Lo Fire to be programmed</li> </ul>                                                                                                    |
| 6) Min Boiler LagTime                                                                                                    | to Y.                                                                                                    |
| ↓                                                                                                    |                                                                                                    |
| <ul> <li>27 Staging Options</li> <li>1) Hi/Lo Fire? N</li> <li>2) Fixed First? N</li> <li>3) Fixed Last? N</li> <li>4) Lo/Lo - Hi/Hi? N</li> <li>5) Boiler Diff'ntial</li> <li>6) Min Boiler LagTime</li> </ul>                                | <b>27 Staging Options - Fixed First</b><br>Fixed First designates a boiler to function as the initial firing boiler, regardless of<br>settings such as rotate boiler. This boiler will consistently be the first to fire when<br>a heat demand is present.                                                                                                    |
|                                                                                                    |                                                                                                    |
| <ul> <li>28 Staging Options</li> <li>1) Hi/Lo Fire? N</li> <li>2) Fixed First? N</li> <li>3) Fixed Last? N</li> <li>4) Lo/Lo - Hi/Hi? N</li> <li>5) Boiler Diff'ntial</li> <li>6) Min Boiler LagTime</li> </ul>                                | <ul> <li>28 Staging Options - Fixed Last</li> <li>Fixed Last designates a boiler to function as the last firing boiler, regardless of setting such as rotate boiler. This boiler will consistently be the last to fire when a heat demand is present.</li> <li>Hi/Lo Fire option must be selected to Y in order for this option to be enabled.</li> </ul>                 |
| +                                                                                                    |                                                                                                    |
| <ul> <li>Staging Options</li> <li>Hi/Lo Fire? N</li> <li>Fixed First? N</li> <li>Fixed Last? N</li> <li>Lo/Lo - Hi/Hi? N</li> <li>Boiler Diff'ntial</li> <li>Min Boiler LagTime</li> </ul>                                                     | <b>29 Staging Options - Lo/Lo - Hi/Hi</b><br>The Lo/Lo - Hi/Hi function of the Control instructs a heating system containing<br>two dual stage boilers to engage the first stage of each boiler prior to igniting<br>the second stage of either boiler. The Control will turn on the second stages of<br>the boilers as the call for heat is required.                    |
|                                                                                                    |                                                                                                    |
| <ul> <li>30 Staging Options</li> <li>1) Hi/Lo Fire? N</li> <li>2) Fixed First? N</li> <li>3) Fixed Last? N</li> <li>4) Lo/Lo - Hi/Hi? N</li> <li>5) Boiler Diff'ntial</li> <li>6) Min Boiler LagTime</li> </ul>                                | 30 Staging Options - Boiler Differential<br>The Boiler Differential option creates the margin for error above or below<br>the target temperature. A higher boiler differential will allow for a greater<br>discrepancy in target/actual temperature before there is a heat demand.<br>The boiler differential can only be manually set for single boiler<br>applications. |
|                                                                                                    |                                                                                                    |

| <sup>31</sup> Boiler Diff'ntial<br>AUTO<br>NB. Single Stage Only                                                                                                    | <b>31 Staging Options - Boiler Differential</b><br>This option allows the user to set the differential for a single boiler only. This will<br>override automatic differential and PID control for the boiler.                                                                                                    |
|----------------------------------------------------------------------------------------------------|----------------------------------------------------------------------------------------------------|
|                                                                                                    |                                                                                                    |
| <ul> <li>Staging Options</li> <li>Hi/Lo Fire? N</li> <li>Fixed First? N</li> <li>Fixed Last? N</li> <li>Lo/Lo - Hi/Hi? N</li> <li>Boiler Diff'ntial</li> <li>Min Boiler LagTime</li> </ul>                                                     | <b>32 Staging Options - Minimum Boiler Lag Time</b><br>The Minimum Boiler Lagtime enforces a minimum time period that must expire<br>before a new boiler cycle may begin. This minimizes short cycling and functions<br>to promote a more energy efficient system.                                                                                    |
| +                                                                                                    |                                                                                                    |
| <sup>33</sup> Boiler Min LagTime<br>3 mins                                                                                                    | <ul> <li>33 Staging Options - Minimum Boiler Lag Time Cont'd</li> <li>This screen allows you to set the desired time frame that must pass before consecutive boiler cycles may commence.</li> <li>(3 - 200mins) Default: 3 Minutes</li> </ul>                                                                                                    |
| $\overline{}$                                                                                                    |                                                                                                    |
| <ul> <li>34 System Options</li> <li>1) Staging Options</li> <li>2) Pump Options</li> <li>3) # of Stages 1</li> <li>4) Rotate Boilers? Y</li> <li>5) Mod Boiler Options</li> <li>6) Mod PrePurge ON? N</li> <li>7) Use Flow Proof? N</li> </ul> | <b>34 Pump Options</b><br>Access Pump Options to setup and differentiate between boiler pumps and system pumps with post purge features, etc.                                                                                                    |
| <b>\</b>                                                                                                    |                                                                                                    |
| <ul> <li>35 Pump Options</li> <li>1) 1 Pump/Boiler? N</li> <li>2) Const Sys Pump? N</li> <li>3) Post Purge 30 Sec</li> </ul>                                                                                                    | <b>35 Pump Options - 1 Pump/Boiler</b><br>This feature asks you whether or not the boiler pumps are controlled by the<br>boiler circuit.<br>N = Boiler pumps controlled by boiler circuit<br>Y = Boiler pumps controlled by SNO-1000<br>When selected 'Y' an automatic 30 sec post purge time is activated for the<br>boiler pumps (Set on Option 3). |
| <u>_</u>                                                                                                    |                                                                                                    |
| <ul> <li>36 Pump Options</li> <li>1) 1 Pump/Boiler? N</li> <li>2) Const System Pump? N</li> <li>3) Post Purge 30 Sec</li> </ul>                                                                                                    | <b>36 Pump Options - Constant System Pump</b><br>Selection #2 gives you the option to run the system pump continuously<br>regardless of a call for heat.                                                                                                    |
|                                                                                                    |                                                                                                    |

| 37                                     | CAUTION<br>This setting will turn the<br>system pump on always.<br>Press B To Continue                                              | <b>37 Pump Options - Constant System Pump</b><br>Use caution when activating the constant system pump feature.                                                                                                    |
|----------------------------------------|----------------------------------------------------------------------------------------------------|----------------------------------------------------------------------------------------------------|
| 38                                     | Pump Options                                                                                                    | 38 Pump Options - Post Purge                                                                                                    |
| 1)<br>2)<br><b>3)</b>                  | 1 Pump/Boiler? N<br>Const System Pump? N<br>Post Purge 30 Sec                                                                       | Selection #3 gives you the ability to program a post purge cycle time which<br>runs all pumps for a selectable duration (30-240 Secs) after the initial off-signal<br>has been sent. Post purge does not effect the injection pumps.                                                                                                    |
|                                        |                                                                                                    | This feature applies to both boiler pumps and system pumps.                                                                                                    |
|                                        |                                                                                                    |                                                                                                    |
| 39                                     | Post Purge Time<br>30 Secs                                                                                                    | <b>39 Pump Options - Post Purge Time</b><br>This screen allows you to set the desired time frame for system and boiler<br>pumps to run after a heat demand has been satisfied. This features process is to<br>circulate tempered water into the loop which would otherwise be trapped in<br>the boiler, causing energy waste.<br>(30 - 240secs) Default: 30 Seconds |
| _                                      | $\downarrow$                                                                                                    |                                                                                                    |
| 40<br>1)<br>2)<br>3)<br>4)<br>5)<br>6) | System Options<br>Staging Options<br>Pump Options<br># of Stages 1<br>Rotate Boilers? Y<br>Mod Boiler Options<br>Mod PrePurge ON? N | <ul><li>40 # of Stages</li><li>Access staging options for your heating source which sets the number of stages in the system.</li><li>(0 - 10 stages) Default: 1 Stage</li></ul>                                                                                                    |
| 7)                                     | Use Flow Proof? N                                                                                                    |                                                                                                    |
| A1-                                    | ↓<br>                                                                                                    |                                                                                                    |
| 41                                     | Number of Stages<br>1                                                                                                    | <b>41 # of Stages Cont'd</b><br>The number of stages available ranges from 0-10. For systems with 3 or more<br>stages expansion modules are required.                                                                                                    |
|                                        | NB. HI/LO = 2 Stages                                                                                                    |                                                                                                    |
|                                        |                                                                                                    |                                                                                                    |
| 42<br>1)<br>2)<br>3)<br>4)             | System Options<br>Staging Options<br>Pump Options<br># of Stages 1<br>Rotate Boilers? Y                                             | <b>42 Rotate Boilers</b><br>Selection #4 gives you the ability to rotate the boiler sequence for lead/lag<br>and effectively accomplish equal run time per boiler. Rotation is executed<br>every 48 hours (running hours).                                                                                                    |
| 5)<br>6)<br>7)                         | Mod Boller Options<br>Mod PrePurge ON? N<br>Use Flow Proof? N                                                                       | The factory default setting for rotate boilers is 'Y'.                                                                                                    |

¥

| 43<br>1)<br>2)<br>3)<br>4)<br>5)<br>6)       | System Options<br>Staging Options<br>Pump Options<br># of Stages 1<br>Rotate Boilers? Y<br>Mod Boiler Options<br>Mod PrePurge ON? N                      | <b>43 Modulating Boiler Options</b><br>Use this setting to setup modulating boilers in your system. Up to 5 modulating devices can be handled by the SNO-1000 with the use of Modulating Modules.                                                                                                    |
|----------------------------------------------|----------------------------------------------------------------------------------------------------|----------------------------------------------------------------------------------------------------|
| _                                            |                                                                                                    |                                                                                                    |
| 44<br>1)<br>2)<br>3)<br>4)<br>5)<br>6)<br>7) | Mod Boiler Option<br>Series<br>Start Percent 10%<br># of Boilers 0<br>Pump/Boiler? N<br>Fast StepTime? 10s<br>Slow StepTime? 10s<br>Step Percent 1%      | <ul> <li>44 Modulating Boiler Options - Series / Parallel / Progressive<br/>Toggle between Series, Parallel and Progressive modes.</li> <li>Refer the Modulating Theory bulletin on the HBX Control Systems web<br/>site for more information: www.hbxcontrols.com</li> </ul>                                                                                                    |
| 45                                           | Mad Pailor Option                                                                                                    | 45 Modulating Poiler Options Start Percent                                                                                                    |
| 1)<br>2)<br>3)<br>4)<br>5)<br>6)<br>7)       | MOG BOIIEr Option<br>Progressive<br>Start Percent 10%<br># of Boilers 0<br>Pump/Boiler? Y<br>Fast StepTime? 10s<br>Slow StepTime? 10s<br>Step Percent 1% | <ul> <li>45 Modulating Boller Options - Start Percent</li> <li>This value is the percentage of modulation that you would like each modulating boiler to begin firing at. This is also the lowest value that the modulating boiler will drop to before shutting off.</li> <li>If Modulating Prepurge (#6 in System Options) is set to 'Y' then the boiler will fire at 50%. (10 - 100%) Default: 10%</li> </ul> |
|                                              | $\downarrow$                                                                                                    |                                                                                                    |
| 46<br>1)<br>2)<br>3)<br>4)<br>5)<br>6)<br>7) | Mod Boiler Option<br>Progressive<br>Start Percent 10%<br># of Boilers 0<br>Pump/Boiler? Y<br>Fast StepTime? 10s<br>Slow StepTime? 10s<br>Step Percent 1% | <b>46 Modulating Boiler Options - Number of Boilers</b><br>This option allows you to designate the number of modulating boilers that are<br>installed in your system (up to 5 modulating boilers).                                                                                                    |
| _                                            |                                                                                                    |                                                                                                    |
| 47                                           | # of Mod Boilers<br>0                                                                                                    | <b>47 Modulating Boiler Options - Number of Boilers Cont'd</b><br>Increase or decrease the number of desired modulating boilers in this screen<br>(up to 5 modulating boilers).                                                                                                    |
|                                              |                                                                                                    |                                                                                                    |
| 48<br>1)<br>2)<br>3)<br>4)<br>5)<br>6)<br>7) | Mod Boiler Option<br>Progressive<br>Start Percent 10%<br># of Boilers 0<br>Pump/Boiler? Y<br>Fast StepTime? 10s<br>Slow StepTime? 10s<br>Step Percent 1% | <b>48 Modulating Boiler Options - Pump/Boiler</b><br>Choose whether or not the modulating boiler pumps are controlled by the<br>boiler circuit.<br>N = Boiler pumps controlled by boiler circuit<br>Y = Boiler pumps controlled by SNO-1000<br>When selected 'Y' an automatic adjustable post purge time is activated for<br>the boiler pumps.                                                                 |
|                                              |                                                                                                    |                                                                                                    |

| <ul> <li>49 Mod Boiler Option</li> <li>1) Progressive</li> <li>2) Start Percent 10%</li> <li>3) # of Boilers 0</li> <li>4) Pump/Boiler? Y</li> <li>5) Fast StepTime? 10s</li> <li>6) Slow StepTime? 10s</li> <li>7) Step Percent 1%</li> </ul> | <b>49 Modulating Boiler Options - Fast Step Time</b><br>This time is used to fine tune the modulating system. This is the time between<br>each percent of modulating for the boilers. Set this time based on DHW loads<br>or loads that need to modulate faster than normal to catch the boiler up with<br>the load.          |
|----------------------------------------------------------------------------------------------------|----------------------------------------------------------------------------------------------------|
| <sup>50</sup> Fast Step Time<br>10 Secs                                                                                                    | <ul> <li>50 Modulating Fast Step Time</li> <li>The modulating step time works in conjunction with the modulating step percentage to control how fast the boilers modulate up and down.</li> <li>(2 - 240secs) Default: 10 Seconds per step</li> </ul>                                                                         |
| $\downarrow$                                                                                                    |                                                                                                    |
| <ul> <li>51 Mod Boiler Option</li> <li>1) Progressive</li> <li>2) Start Percent 10%</li> <li>3) # of Boilers 0</li> <li>4) Pump/Boiler? Y</li> <li>5) Fast StepTime? 10s</li> <li>6) Slow StepTime? 10s</li> <li>7) Step Percent 1%</li> </ul> | <b>51 Modulating Boiler Options - Slow Step Time</b><br>This time is used to fine tune the modulating system. This is the time between<br>each percent of modulating for the boilers. Set this time based on normal loads<br>and normal boiler modulation time. Modulating down step time is 1/2 of the<br>step time setting. |
| <u> </u>                                                                                                    |                                                                                                    |
| <sup>52</sup> Slow Step Time<br>10 Secs                                                                                                    | <ul> <li>52 Modulating Slow Step Time</li> <li>The modulating step time works in conjunction with the modulating step percentage to control how slow the boilers modulate up and down.</li> <li>(2 - 240secs) Default: 10 Seconds per step</li> </ul>                                                                         |
|                                                                                                    | ,<br>,                                                                                                    |
| <ul> <li>53 Mod Boiler Option</li> <li>1) Progressive</li> <li>2) Start Percent 10%</li> <li>3) # of Boilers 0</li> <li>4) Pump/Boiler? Y</li> <li>5) Fast StepTime? 10s</li> <li>6) Slow StepTime? 10s</li> <li>7) Step Percent 1%</li> </ul> | <b>53 Modulating Boiler Options - Step Percent</b><br>The modulating step percentage works in conjunction with the modulating<br>step time to control how fast/slow the boilers modulate. The percentage can<br>be set from 1-20%.                                                                                            |
|                                                                                                    |                                                                                                    |
| <sup>54</sup> Mod Step Percent<br>1 %                                                                                                    | <ul> <li>54 Modulating Step Percent</li> <li>Pressing the "A" button will decrease the percentage, pressing the "B" button will increase the modulating step percentage.</li> <li>(1 - 20%) Default: 1%</li> </ul>                                                                                                    |
|                                                                                                    | )                                                                                                    |

| 55<br>1)<br>2)<br>3)<br>4)<br>5)<br>6) | System Options<br>Staging Options<br>Pump Options<br># of Stages 1<br>Rotate Boilers? Y<br>Mod Boiler Options<br>Mod PrePurge ON? N | <b>55 Mod Prepurge</b><br>This selection will allow each modulating boiler to start firing at 50% when<br>selected to Y. It will hold this for at least 45 seconds or the time indicated by t<br>step time feature.<br>(Y/N) Default: No                                                                      |  |  |  |
|----------------------------------------|----------------------------------------------------------------------------------------------------|----------------------------------------------------------------------------------------------------|--|--|--|
| _                                      |                                                                                                    |                                                                                                    |  |  |  |
| 56<br>1)<br>2)<br>3)<br>4)<br>5)<br>6) | Snow Melt Options<br>Boiler Options<br>Snow Melt Settings<br>Demand Melt Time<br>No Priority<br>Priority Time<br>Injection is PMIv  | <b>56 Snowmelt Settings</b><br>The Snowmelt settings option allows you to set options specific to the snow zone.                                                                                                    |  |  |  |
|                                        | $\downarrow$                                                                                                    |                                                                                                    |  |  |  |
| 57<br>1)<br>2)<br>3)<br>4)<br>5)<br>6) | Snow Melt Settings<br>Idle Temp 30<br>Melt Temp 40<br>Melt Time 1 hrs<br>Visc Comp? Y<br>Intensity Settings<br>Remote Slab? N       | <b>57 Snowmelt Settings - Idle Temp</b><br>This setting is used to set the temperature in the slab for the snow zone when<br>there is no snow present.                                                                                                    |  |  |  |
|                                        | $\downarrow$                                                                                                    |                                                                                                    |  |  |  |
| 58                                     | Snow Idle Temp<br>30 °F                                                                                                    | <b>58 Snow Idle Temp</b><br>Set this to be the minimum temperature you would like in the slab when there is<br>no snow present.<br>(-40°F - 70°F) Default: 30°F                                                                                                    |  |  |  |
|                                        |                                                                                                    |                                                                                                    |  |  |  |
| 59<br>1)<br>2)<br>3)<br>4)<br>5)<br>6) | Snow Melt Settings<br>Idle Temp 30<br>Melt Temp 40<br>Melt Time 1 hrs<br>Visc Comp? Y<br>Intensity Settings<br>Remote Slab? N       | <b>59 Snowmelt Settings - Melt Temp</b><br>This setting is used to set the snow zone slab temperature when snow is present.<br>Going from idle to melt temperature is determined by the snow sensor. If the<br>amount of snow is more than the intensity settings then the control will go into<br>melt mode. |  |  |  |
|                                        | $\downarrow$                                                                                                    |                                                                                                    |  |  |  |
| 60                                     | Snow Melt Temp<br>40 °F                                                                                                    | <b>60 Snow Melt Temp</b><br>Set this setting to the temperature that you have designed to melt the snow off<br>the snow-zone slab.<br>(-40°F - 70°F) Default: 40°F                                                                                                    |  |  |  |
|                                        | $\downarrow$                                                                                                    |                                                                                                    |  |  |  |
|                                        | ·                                                                                                    |                                                                                                    |  |  |  |

| <ul> <li>61 Snow Melt Settings</li> <li>1) Idle Temp 30</li> <li>2) Melt Temp 40</li> <li>3) Melt Time 1 hrs</li> <li>4) Visc Comp? Y</li> <li>5) Intensity Settings</li> <li>6) Remote Slab? N</li> </ul> | <b>61 Snowmelt Settings - Melt Time</b><br>Set this time to the desired amount of time you would like the control to stay in<br>melt mode after the control has no longer detected snow on the sensor.                                                                                                    |
|----------------------------------------------------------------------------------------------------|----------------------------------------------------------------------------------------------------|
|                                                                                                    |                                                                                                    |
| <sup>62</sup> Snow Melt Time<br>1 hrs                                                                                                    | <b>62 Snow Melt Time</b><br>This setting allows for the system to stay on even after no snow is present. This<br>will melt any residual snow that has accumulated and not melted.<br>(1h - 240hrs) Default: 1 hours                                                                                                    |
|                                                                                                    |                                                                                                    |
| <ul> <li>63 Snow Melt Settings</li> <li>1) Idle Temp 30</li> <li>2) Melt Temp 40</li> <li>3) Melt Time 1 hrs</li> <li>4) Visc Comp? Y</li> <li>5) Intensity Settings</li> <li>6) Remote Slab? N</li> </ul> | <b>63 Snowmelt Settings - Viscosity Compensation</b><br>Viscosity compensation is used when more than 20% glycol is used in the<br>system. This setting will adjust for slower flow rates when the slab is very cold.<br>This setting will help to heat the slab efficiently in extremely cold conditions.<br>(Y or N) Default: Y |
| ↓                                                                                                    |                                                                                                    |
| <ul> <li>64 Snow Melt Settings</li> <li>1) Idle Temp 30</li> <li>2) Melt Temp 40</li> <li>3) Melt Time 1 hrs</li> <li>4) Visc Comp? Y</li> <li>5) Intensity Settings</li> <li>6) Remote Slab? N</li> </ul> | <b>64 Snowmelt Settings - Intensity Settings</b><br>The intensity settings are used to set the point at which you would like the<br>control to come out of idle into melt mode.                                                                                                    |
| $\longrightarrow$                                                                                                    |                                                                                                    |
|                                                                                                    |                                                                                                    |
| <ul> <li>65 Intensity Setting</li> <li>1) Instant Intensity</li> <li>2) Constant Intensity</li> <li>3) Constant Time 3h</li> </ul>                                                                         | <b>65 Instant Intensity</b><br>The instant intensity setting is used to set the intensity of the snow fall at which<br>the control will come out of idle into melt mode. Set this setting for times of fast<br>or high snow fall.                                                                                                 |
|                                                                                                    |                                                                                                    |
| <sup>66</sup> Instant Intensity<br>35 %                                                                                                    | <b>66 Instant Intensity</b><br>If the snow melt sensor sees a greater snowfall rate than this set percentage the<br>control will come out of idle mode into melt mode.<br>(0% - 100%) Default: 35%                                                                                                    |
| The intensity settings<br>settings allow for great<br>for the installation and                                                                                                    | allows the user to set any snowfall rate for the control to go into melt mode. These<br>at flexibility in how the control works. The setting allows the user to tune the control<br>d cut down on false readings that would normally turn the control on.                                                                         |

| <ul> <li>67 Intensity Setting</li> <li>1) Instant Intensity</li> <li>2) Constant Intensity</li> <li>3) Constant Time 3h</li> </ul>                                                                              | 67 Constant Intensity<br>The constant intensity setting is also used to set the snow fall rate at which the<br>control will come out of idle mode and go into melt mode.<br>Set this setting for times of slow, but constant snowfall.                                                                                                    |
|----------------------------------------------------------------------------------------------------|----------------------------------------------------------------------------------------------------|
|                                                                                                    |                                                                                                    |
| <sup>68</sup> Constant Intensity<br>10 %                                                                                                    | <b>68 Constant Intensity</b><br>If the snowfall rate is greater than this set percentage, for longer than the<br>constant time set below, then the control will come out of idle mode and go<br>into melt mode.<br>(1% - 100%) Default: 10%                                                                                                    |
|                                                                                                    |                                                                                                    |
| <ul> <li><sup>69</sup> Intensity Setting</li> <li>1) Instant Intensity</li> <li>2) Constant Intensity</li> <li>3) Constant Time 3h</li> </ul>                                                                   | <b>69 Constant Time</b><br>The constant time setting is used in conjunction with constant intensity. If the<br>snowfall rate is greater than the constant intensity for longer than the constant<br>time the control will go into melt mode.                                                                                                    |
| ↓                                                                                                    |                                                                                                    |
| <sup>70</sup> Constant Time<br><b>3 hrs</b>                                                                                                    | <b>70 Constant Time</b><br>Set this time in conjunction with constant intensity.<br>(1h - 24hrs) Default: 3 Hours                                                                                                    |
| The intensity settings of settings allow for great for the installation and                                                                                                    | allows the user to set any snowfall rate for the control to go into melt mode. These<br>at flexibility in how the control works. The setting allows the user to tune the control<br>d cut down on false readings that would normally turn the control on.                                                                                                    |
|                                                                                                    |                                                                                                    |
| <ul> <li>71 Snow Melt Settings</li> <li>1) Idle Temp 30</li> <li>2) Melt Temp 40</li> <li>3) Melt Time 1 hrs</li> <li>4) Visc Comp? Y</li> <li>5) Intensity Settings</li> <li>6) Remote Slab? N</li> </ul>      | <ul><li>71 Remote Slab</li><li>This is set to Y when the Snow/Ice Optical Sensor is remotely installed or otherwise not in the slab that it is controlling.</li><li>(Y/N) Default: No</li></ul>                                                                                                    |
| ↓<br>↓                                                                                                    |                                                                                                    |
| <ul> <li>72 Snow Melt Options</li> <li>1) Boiler Options</li> <li>2) Snow Melt Settings</li> <li>3) Demand Melt Time</li> <li>4) No Priority</li> <li>5) Priority Time</li> <li>6) Injection is PMIv</li> </ul> | 72 Demand Melt Time<br>The demand melt time is used in conjunction with the forced melt demand<br>input. When the forced melt demand input is on the control will go into<br>melt mode regardless of snowfall rate. It will remain in melt mode for the set<br>demand melt time. The forced melt demand input must be turned back off<br>before it can be used again.<br>It is best to use a momentary switch for the "Force Melt Demand"<br>option. |

| 74       Snow Melt Options<br>1) Bote Options<br>2) Snow Melt Sattings<br>3) Demand Melt Time<br>3) Priority Time<br>3) Priority Time<br>3) Priority Time<br>3) Priority Time<br>3) Priority Time<br>3) Snow Melt Options<br>1) Bote Options<br>3) Demand Melt Time<br>4) Mo Priority Time<br>5) Priority Time<br>5) Priority Time<br>5) Priority Time<br>6) Injection is PM/v       75 Priority Time now zone takes priority.<br>Zone Priority - The second slab zone takes priority.<br>Zone Priority - The second slab zone takes priority.<br>Zone Priority - The second slab zone takes priority.         75       Snow Melt Options<br>5) Priority Time<br>6) Injection is PM/v       75 Priority Time<br>This setting is use to set the priority time. When a priority is set this time must<br>elapse before the zone that is not prioritized can get head from the system.         76       Priority Time<br>60 mins       76 Priority Time<br>8 Ef this time for the time you would like to prioritize the system this setting work<br>in conjunction with the priority setting.<br>(1 - 100mins) Default: 60 Minutes         77       Snow Melt Options<br>1) Boter Options<br>2) Snow Melt Statings<br>3) Demand Melt Time<br>4) No Priority<br>3) Priority Time<br>5) Priority Time<br>6) Injection FPM/v       77 Injection Type<br>Select one of the following:<br>1) Priority Time<br>6) Injection FPM/v         78       Priority Time<br>6) Injection Type<br>1) PriM Valve<br>2) PMI Pump<br>3) Modulating<br>4) Floating Action       78 Injection Type<br>2) PMI Pump<br>3) Modulating<br>4) Floating Action                    | <sup>73</sup> Demand Melting Time<br>4 hrs                                                                                                    | <b>73 Demand Melt Time</b><br>When the forced melt demand is used the control will stay in melt mode for this<br>amount of time. After this time is up the control will return to the mode it was in<br>before the forced melt demand was activated.<br>(1 - 100hrs) Default: 4 hours                                                                                                    |  |  |
|----------------------------------------------------------------------------------------------------|----------------------------------------------------------------------------------------------------|----------------------------------------------------------------------------------------------------|--|--|
| 74       Snow Mell Options         1) Bolier Options       This setting is used to set the system priority. If set to "No Priority" then the snow zone and other zone can run without interference from Zone 2. No Priority "The second slab zone takes priority.         3) Denarat Mell Time       No Priority - No system priority.         4) In period time       Snow Mell Options         1) Bolier Options       75 Priority Time         1) Bolier Options       75 Priority Time         1) Bolier Options       75 Priority Time         1) Bolier Options       75 Priority Time         1) Dependent Mell Time       This settling is use to set the priority time. When a priority is set this time must elapse before the zone that is not prioritized can get head from the system.         1) Priority Time       60 mins         76 Priority Time       76 Priority Time         8) Derive Mell Options       76 Priority Time         9) Injection is PMIv       76 Priority Time         60 mins       76 Priority Time         77 Snow Mell Options       77 Injection Type         1) Bolier Options       77 Injection Type         1) Bolier Options       77 Injection Type         2) Snow Mell Statings       Select the Pulse Modulating Injection bulletin on the HBX Control Systems web site for more information: www.hbxcontrols.com         78 Injection Type       Select one of the followin                                                                                                    |                                                                                                    |                                                                                                    |  |  |
| 75       Snow Melt Options         1       Boller Options         2)       Snow Mett Settings         3)       Demand Melt Time         4)       No Priority         5)       Priority Time         6)       Injection is PMV         76       Priority Time         6)       Injection is PMV         76       Priority Time         60       mins         77       Snow Melt Options         1)       Boller Options         1)       Boller Options         1)       Boller Options         1)       Boller Options         1)       Boller Options         1)       Boller Options         1)       Boller Options         2)       Snow Melt Sattings         3)       Demand Melt Time         4)       No Priority         5)       Pointer Melt Options         7)       Injection Type         Selection #6 allows you to select up to four mixing methods (devices).         2)       Systems web site for more information: www.hbxcontrols.com         78       Injection Type         3)       Medualing         4)       No Priority                                                                                                    | <ul> <li>74 Snow Melt Options</li> <li>1) Boiler Options</li> <li>2) Snow Melt Settings</li> <li>3) Demand Melt Time</li> <li>4) No Priority</li> <li>5) Priority Time</li> <li>6) Injection is PMIv</li> </ul> | <b>74 Priority</b><br>This setting is used to set the system priority. If set to "No Priority" then the snow<br>zone and other zone can run without interference from Zone 2.<br>No Priority - No system priority.<br>Snow Priority - The snow zone takes priority.<br>Zone Priority - The second slab zone takes priority.                                                                                                    |  |  |
| 76       Show Melt Options         1)       Belier Options         2)       Snow Melt Settings         3)       Demand Melt Time         4)       No Priority         5)       Priority Time         6)       Injection is PMIV         76       Priority Time         60       mins         71       Show Melt Options         72       Show Melt Options         73       Show Melt Options         74       Priority Time         60       mins         74       Priority Time         75       Priority Time         76       Priority Time         77       Snow Melt Options         78       Injection Type         79       Solution Type         70       Snow Melt Options         71       Snow Melt Options         72       Snow Melt Settings         73       Bolier Options         74       Snow Melt Settings         75       Snow Melt Settings         76       Priority Time         77       Injection Type         78       Injection Type         79       Priority Time                                                                                                    |                                                                                                    |                                                                                                    |  |  |
| <ul> <li>76 Priority Time<br/>60 mins</li> <li>76 Priority Time<br/>60 mins</li> <li>76 Priority Time<br/>Set this time for the time you would like to prioritize the system this setting work<br/>in conjunction with the priority setting.<br/>(1 - 100mins) Default: 60 Minutes</li> <li>77 Injection Type<br/>Selection #6 allows you to select up to four mixing methods (devices).</li> <li>78 Injection Is PMIV</li> <li>78 Injection Type<br/>PMI Valve<br/>2) PMI Valve<br/>3) Modulating<br/>4) Floating Action</li> <li>78 Injection Type<br/>3) Modulating<br/>4) Floating Action</li> <li>78 Injection Type<br/>3) Modulating<br/>4) Floating Action</li> </ul>                                                                                                    | <ul> <li>/5 Snow Melt Options</li> <li>1) Boiler Options</li> <li>2) Snow Melt Settings</li> <li>3) Demand Melt Time</li> <li>4) No Priority</li> <li>5) Priority Time</li> <li>6) Injection is PMIv</li> </ul> | <b>75 Priority Time</b><br>This setting is use to set the priority time. When a priority is set this time must<br>elapse before the zone that is not prioritized can get heat from the system.                                                                                                    |  |  |
| <ul> <li>76 Priority Time<br/>60 mins</li> <li>77 Snow Melt Options<br/>1) Boiler Options<br/>2) Snow Melt Settings<br/>3) Demand Melt Time<br/>4) No Priority<br/>5) Priority Time<br/>6) Injection Is PMIV</li> <li>78 Injection Type<br/>78 Injection Type<br/>79 Mil Valve<br/>2) PMI Pump<br/>3) Modulating<br/>4) Floating Action</li> <li>78 Injection Type<br/>3) Modulating<br/>4) Floating Action</li> <li>78 Injection Type<br/>79 Mil Valve<br/>2) PMI Pump<br/>3) Modulating<br/>4) Floating Action</li> <li>78 Injection Type<br/>3) Modulating<br/>4) Floating Action</li> <li>79 The medulating and floating contents are at the SNO 0110</li> </ul>                                                                                                    |                                                                                                    |                                                                                                    |  |  |
| <ul> <li>77 Snow Melt Options</li> <li>1) Boiler Options</li> <li>2) Snow Melt Settings</li> <li>3) Demand Melt Time</li> <li>4) No Priority</li> <li>5) Priority Time</li> <li>6) Injection Type</li> <li>78 Injection Type</li> <li>78 Injection Type</li> <li>78 Injection Type</li> <li>78 Select one of the following:</li> <li>1) PMI Valve</li> <li>2) PMI Pump</li> <li>3) Modulating</li> <li>4) Floating Action</li> </ul>                                                                                                    | <sup>76</sup> Priority Time<br>60 mins                                                                                                    | <b>76 Priority Time</b><br>Set this time for the time you would like to prioritize the system this setting works<br>in conjunction with the priority setting.<br>(1 - 100mins) Default: 60 Minutes                                                                                                    |  |  |
| <ul> <li>77 Snow Melt Options</li> <li>1) Boiler Options</li> <li>2) Snow Melt Settings</li> <li>3) Demand Melt Time</li> <li>4) No Priority</li> <li>5) Priority Time</li> <li>6) Injection Type</li> <li>78 Injection Type</li> <li>1) PMI Valve</li> <li>2) PMI Pump</li> <li>3) Modulating</li> <li>4) Floating Action</li> </ul> 78 Injection Type 78 Injection Type 3) Modulating 4) Floating Action 78 Injection Type 78 Injection Type 78 Injection Type 79 Injection Type 79 Injection Type 70 Injection Type 70 Injection Type 70 Injection Type 71 PMI Valve 72 PMI Pump 73 Modulating 74 Injection Type 75 Injection Type 76 Injection Type 77 Injection Type 78 Injection Type 78 Injection Type 79 Injection Type 79 Injection Type 70 Injection Type 70 Injection Type 70 Injection Type 71 PMI Valve 72 Injection Type 73 Injection Type 74 Injection Type 75 Injection Type 76 Injection Type 77 Injection Type 78 Injection Type 78 Injection Type 79 Injection Type 79 Injection Type 70 Injection Type 70 Injection Type 70 Injection Type 71 PMI Valve 72 Injection Type 73 Injection Type 74 Injection Type 75 Injection Type 76 Injection Type 77 Injection Type 78 Injection Type 79 Injection Type 70 Injection Type 70 Injection Type 70 Injection Type 70 Injection Type 71 PMI Valve 72 Injection Type 73 Injection Type 74 Injection Type 75 Injection Type 76 Injection Type 77 Injection Type 78 Injection Type 79 Injection Type 70 Injection Type 70 Injection Type 70 Injection Type 70 Injection Type 70 Injection Type 70 Injection Type 71 Injection Type 72 Injection Type <p7< th=""><th></th><th></th></p7<> |                                                                                                    |                                                                                                    |  |  |
| <ul> <li>78 Injection Type</li> <li>1) PMI Valve</li> <li>2) PMI Pump</li> <li>3) Modulating</li> <li>4) Floating Action</li> <li>78 Injection Type</li> <li>Select one of the following:</li> <li>1) PMI Valve</li> <li>2) PMI Pump</li> <li>3) Modulating</li> <li>4) Floating Action</li> </ul>                                                                                                    | <ul> <li>77 Snow Melt Options</li> <li>1) Boiler Options</li> <li>2) Snow Melt Settings</li> <li>3) Demand Melt Time</li> <li>4) No Priority</li> <li>5) Priority Time</li> <li>6) Injection is PMIV</li> </ul> | 77 Injection Type         Selection #6 allows you to select up to four mixing methods (devices).         Image: Selection #6 allows you to select up to four mixing methods (devices).         Image: Selection #6 allows you to select up to four mixing methods (devices).         Image: Selection #6 allows you to select up to four mixing methods (devices).         Image: Selection #6 allows you to select up to four mixing methods (devices).         Image: Selection #6 allows you to select up to four mixing methods (devices).         Image: Selection #6 allows you to select up to four mixing methods (devices).         Image: Selection #6 allows you to select up to four mixing methods (devices).         Image: Selection #6 allows you to select up to four mixing methods (devices).         Image: Selection #6 allows you to select up to four mixing methods (devices).         Image: Selection #6 allows you to select up to four mixing methods.         Image: Selection #6 allows you to select up to four mixing methods.         Image: Selection #6 allows you to select up to four mixing methods.         Image: Selection #6 allows you to select up to four mixing methods.         Image: Selection #6 allows you to select up to four mixing methods.         Image: Selection #6 allows you to select up to four mixing methods.         Image: Selection #6 allows you to select up to four mixing methods.         Image: Selection #6 allows you to select up to four mixing methods.         Image: Selection #6 allows you to |  |  |
| <ul> <li>Injection Type</li> <li>PMI Valve</li> <li>PMI Pump</li> <li>Modulating</li> <li>Floating Action</li> <li>78 Injection Type</li> <li>Select one of the following: <ol> <li>PMI Valve</li> <li>PMI Valve</li> <li>PMI Pump</li> <li>Modulating</li> <li>Floating Action</li> </ol> </li> </ul>                                                                                                    |                                                                                                    |                                                                                                    |  |  |
|                                                                                                    | <ul> <li>78 Injection Type</li> <li>1) PMI Valve</li> <li>2) PMI Pump</li> <li>3) Modulating</li> <li>4) Floating Action</li> </ul>                                                                             | <ul> <li>78 Injection Type</li> <li>Select one of the following: <ol> <li>PMI Valve</li> <li>PMI Pump</li> <li>Modulating</li> <li>Floating Action</li> </ol> </li> <li>The modulating and floating contacts are on the SNO-0110</li> </ul>                                                                                                    |  |  |

| 79<br>1)<br>2)<br>3)<br>4)<br>5) | Programming<br>Control Options<br>SnowMelt Options<br>Change Designs<br>Zone 2 Options<br>Graphing | <b>79 Change Designs</b><br>Selection #3 guides you through the steps to adjust system design parameters;<br>optimizing your systems performance.                                                                                                    |
|----------------------------------|----------------------------------------------------------------------------------------------------|----------------------------------------------------------------------------------------------------|
| _                                |                                                                                                    |                                                                                                    |
| 80<br>1)<br>2)<br>3)             | Change Designs<br>Manual<br>Factory Defaults<br>Format Control                                     | <b>80 Change Designs Manual Design</b><br>Manual design allows you to customize each design temperature for your<br>system.                                                                                                    |
|                                  | $\downarrow$                                                                                       |                                                                                                    |
| 81                               | Boiler Maximum<br>190 °F                                                                           | <b>81 Boiler Maximum</b><br>Set this to the maximum boiler temperature. The boiler will not go over this<br>temperature even if it is calculating for it.<br>(50°F - 210°F) Default: 190°F                                                                                                    |
|                                  |                                                                                                    |                                                                                                    |
| 82                               | Custom Mauinum                                                                                     |                                                                                                    |
|                                  | System Maximum<br>130 °F                                                                           | Set this to the maximum temperature you would like in the slab. This is for the low temperature system loop.<br>(50°F - 210°F) Default: 130°F                                                                                                    |
|                                  | $\downarrow$                                                                                       |                                                                                                    |
| 83                               | Boiler Delta t<br>30 °F                                                                            | <b>83 Boiler Delta T</b><br>Set this to the temperature that you would like the boiler to calculate its target.<br>The boiler target is calculated using this number plus what the system target is:<br>Boiler $\Delta t$ + System Target = Boiler Target<br>(2°F - 150°F) Default: 30°F                          |
|                                  | $\downarrow$                                                                                       |                                                                                                    |
| 84                               | System Delta t<br>20 °F                                                                            | <b>84 System Delta T</b><br>Set this temperature to the $\Delta t$ you would like in the system. This will calculate<br>the system target. The target is calculated by using system supply and system<br>return temperatures:<br>System Target = System return + System $\Delta t$<br>(2°F - 100°F) Default: 20°F |
|                                  | +                                                                                                  |                                                                                                    |

| 85                   | Min Boiler Temp (Sup)<br>90 °F                                                                                 | <b>85 Min Boiler Temp (Sup)</b><br>Min boiler temp is the minimum you would like the boiler to run at. This is also<br>used to protect the boiler if the boiler is of a non condensing type.<br>(50°F - 225°F) Default: 90°F                                                                                                    |  |  |
|----------------------|----------------------------------------------------------------------------------------------------|----------------------------------------------------------------------------------------------------|--|--|
| _                    | $\downarrow$                                                                                                   |                                                                                                    |  |  |
| 86                   | Min System Temp<br>1 °F                                                                                        | <b>86 Min System Temp</b><br>Min System Temp is the lowest water temp in your system loop.<br>(1°F - 150°F) Default: 1°F                                                                                                    |  |  |
| _                    | <u> </u>                                                                                                    |                                                                                                    |  |  |
| 87                   | w.w.s.d.<br>40 °F                                                                                              | <b>87 Warm Weather Shutdown</b><br>W.W.S.D. is the temp at which you decide that the control will no longer turn<br>on. Set this to the temperature at which the slab is able to melt itself.<br>(-50°F - 100°F) Default: 40°F                                                                                                    |  |  |
| _                    |                                                                                                    |                                                                                                    |  |  |
| 88                   | c.w.s.d.<br>-30 °F                                                                                             | <b>88 Cold Weather Shut Down</b><br>If the outdoor temperature is below this setting the control goes into C.W.S.D.<br>This prevents the control from running in extremely cold weather when the<br>snow is not likely to melt properly.<br>(100°F50°F) Default: -30°F                                                                                         |  |  |
|                      | $\downarrow$                                                                                                   |                                                                                                    |  |  |
| 89<br>1)<br>2)<br>3) | Change Designs<br>Manual<br>Factory Defaults<br>Format Control                                                 | <b>89 Change Designs - Factory Defaults</b><br>When selected, the original factory defaults and numerical values are<br>reloaded.                                                                                                    |  |  |
| _                    | $\downarrow$                                                                                                   |                                                                                                    |  |  |
| 90                   | CAUTION<br>This Setting will<br>Reset Designs to<br>Factory Defaults<br>Press B to Continue<br>Press C to EXIT | <ul> <li>90 Factory Default Caution         This screen will appear to advise you that you are about to reset your application design settings.         Use caution when selecting Factory Defaults, any user programmed numerical design values will be overwritten.         By pressing B you will be returned to screen 1 - Startup Screen.     </li> </ul> |  |  |

| <ul> <li>91 Change Designs</li> <li>1) Manual</li> <li>2) Factory Defaults</li> <li>3) Format Control</li> </ul>                                                       | <b>91 Change Designs - Format Controls</b><br>When selected, all of the original settings are reloaded as in the Factory<br>Defaults option. In addition, the Format Control option will reset the designated<br>functions for each terminal. Eg. the default value for PMIp vs. the default value<br>for PMIv. |  |  |  |  |
|----------------------------------------------------------------------------------------------------|----------------------------------------------------------------------------------------------------|--|--|--|--|
|                                                                                                    |                                                                                                    |  |  |  |  |
| 92 CAUTION<br>All Settings will<br>be Reset to FACTORY<br>Settings<br>Press B to Continue<br>Press C to EXIT                                                           | <ul> <li>92 Default Designs Caution         This screen will be appear to advise you that you are about to reset your entire control. Both design and terminal settings will be effected.         Use caution when selecting Format Controls, all user programmed options will be overwritten.     </li> </ul>  |  |  |  |  |
|                                                                                                    |                                                                                                    |  |  |  |  |
| <ul> <li>93 Programming</li> <li>1) Control Options</li> <li>2) SnowMelt Options</li> <li>3) Change Designs</li> <li>4) Zone 2 Options</li> <li>5) Graphing</li> </ul> | <b>93 Zone Options</b><br>Zone 2 is used if a second zone is needed on the control. This zone works<br>independently of the snow zone and is unaffected by the snowfall rate.<br>Zone 2 can be turned on by the zone demand or programming in a<br>permanent zone demand.                                       |  |  |  |  |
|                                                                                                    |                                                                                                    |  |  |  |  |
| <ul> <li>94 Zone Options</li> <li>1) Melt Temp 35</li> <li>2) Zone Differential</li> <li>3) Melt Time 60</li> </ul>                                                    | <ul> <li>94 Melt Temp</li> <li>The zone melt temp is set to the temperature you would like to keep the zone 2 slab at. The zone 2 is essentially a setpoint for the slab.</li> <li>Not suitable for DHW usage.</li> </ul>                                                                                       |  |  |  |  |
| <b>↓</b>                                                                                                    |                                                                                                    |  |  |  |  |
| <sup>95</sup> Zone Melt Temp<br>35 °F                                                                                                    | <b>95 Zone Melt Temp</b><br>Set this temperature to the desired temperature in the zone 2 slab. If set to off,<br>Zone 2 is deactivated.<br>( OFF - 200°F) Default: 35°F                                                                                                    |  |  |  |  |
| $\downarrow$                                                                                                    |                                                                                                    |  |  |  |  |
| <ul> <li>96 Zone Options</li> <li>1) Melt Temp 1</li> <li>2) Zone Differential</li> <li>3) Melt Time 60</li> </ul>                                                     | <b>96 Zone Differential</b><br>Set this to the desired differential for the zone 2 slab.                                                                                                    |  |  |  |  |
| ↓<br>↓                                                                                                    |                                                                                                    |  |  |  |  |

| 97                                | Zone Differential<br>25 °F                                                                         | <b>97 Zone Differential</b><br>Set this temperature to the differential needed in the zone 2 slab temperature<br>(2°F - 40°F) Default: 25°F                                                                                                    |  |  |  |
|-----------------------------------|----------------------------------------------------------------------------------------------------|----------------------------------------------------------------------------------------------------|--|--|--|
|                                   | $\downarrow$                                                                                       |                                                                                                    |  |  |  |
| 98<br>1)<br>2)<br><b>3)</b>       | Zone Options<br>Melt Temp 1<br>Zone Differential<br>Melt Time 60                                   | <b>98 Zone Melt Time</b><br>The zone melt time is used to get the time the zone 2 will continue to run even<br>after it has reached temperature. This will ensure proper melting of the snow or<br>ice on that zone.                                                  |  |  |  |
| _                                 | <u> </u>                                                                                           |                                                                                                    |  |  |  |
| 99                                | Zone Melt Time<br>60 mins                                                                          | <ul> <li>99 Zone Melt Time</li> <li>Set this time to the desired time you would like this zone to run even after reaching temperature.</li> <li>If a permanent zone demand is present keep this number very low to</li> </ul>                                         |  |  |  |
|                                   |                                                                                                    | (0 - 240m) Default: 60 Mins                                                                                                    |  |  |  |
|                                   |                                                                                                    |                                                                                                    |  |  |  |
| 100                               | <b>↓</b>                                                                                           |                                                                                                    |  |  |  |
| 1)<br>2)<br>3)<br>4)<br><b>5)</b> | Programming<br>Control Options<br>SnowMelt Options<br>Change Designs<br>Zone 2 Options<br>Graphing | <b>100 Graphing Options</b><br>The display allows you to get a visual impression of how your system is<br>performing by selecting choice #5 in the programming menu.                                                                                                  |  |  |  |
| <u>(101</u>                       | +                                                                                                  |                                                                                                    |  |  |  |
| 101<br>1)<br>2)                   | <b>Graphing</b><br>Boiler Graph<br>System Graph                                                    | <b>101 Graphing</b><br>You have the option to look at either the Boiler Graph (Actual vs. Target) or<br>System Graph (Actual vs. Target).                                                                                                    |  |  |  |
| _                                 | <b>↓</b>                                                                                           |                                                                                                    |  |  |  |
| 102<br>                           | Boiler Graph <sup>o</sup> F                                                                        | <b>102 Boiler Graph</b><br>The Y and X axis are not adjustable. The dotted line represents the target<br>Temperature and the solid line represents the actual temperature. One full<br>screen<br>will display approx 10 mins of temperature data in 20 sec intervals. |  |  |  |
| (100                              | · · · · · · · · · · · · · · · · · · ·                                                              |                                                                                                    |  |  |  |
| -103<br>                          | System Graph *F                                                                                    | 103 System Graph<br>The Y and X axis are not adjustable. The dotted line represents the target<br>temperature and the solid line represents the actual temperature. One full<br>screen<br>will display approx 10 mins of temperature data in 20 sec intervals.        |  |  |  |
|                                   |                                                                                                    | 🗉 HBX Control Systems Inc. 2014                                                                                                    |  |  |  |

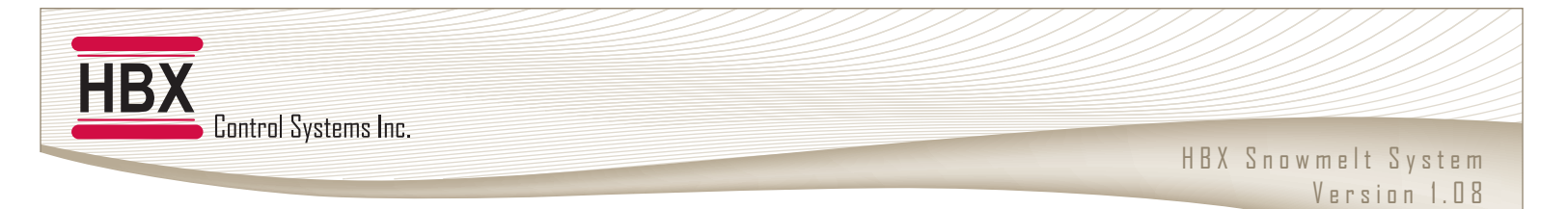

Snowmelt Control with 1 On/Off boiler and only a snow zone for snow melting. Mixing style is injection.

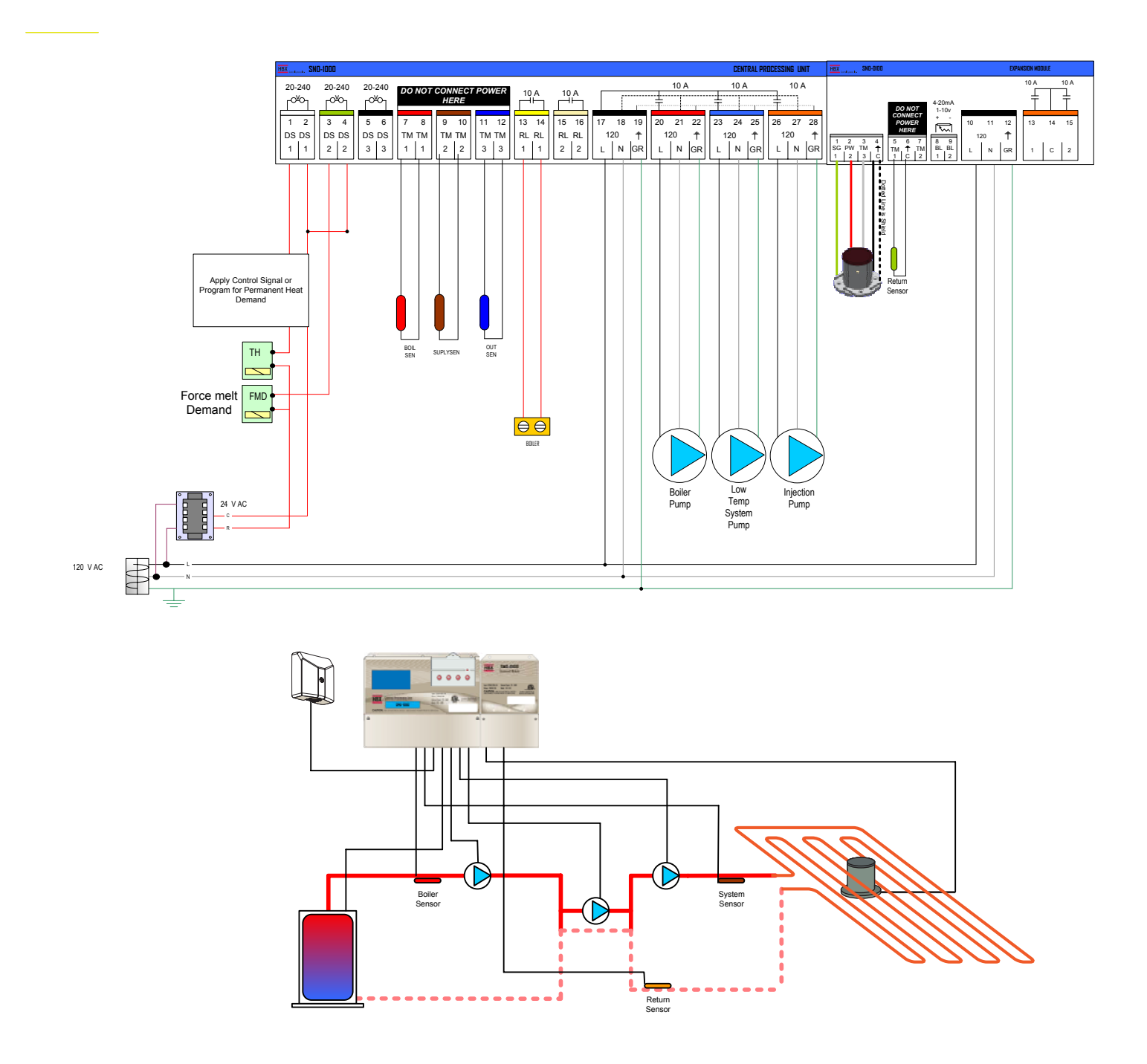

These are not engineered drawings and do not necessarily include all the components for an entire system. They are intended as representations of how the Control may be wired for a sample application. It is the responsibility of the installer to seek professional advice and/or install the system to meet all necessary codes for the jurisdiction of the actual installation.

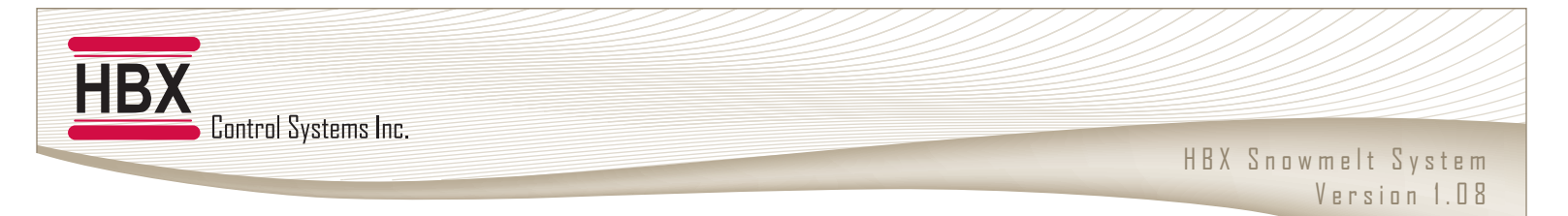

Snowmelt Control with 2 On/Off boilers, a snow zone, and a second slab (only) zone. Mixing style is injection.

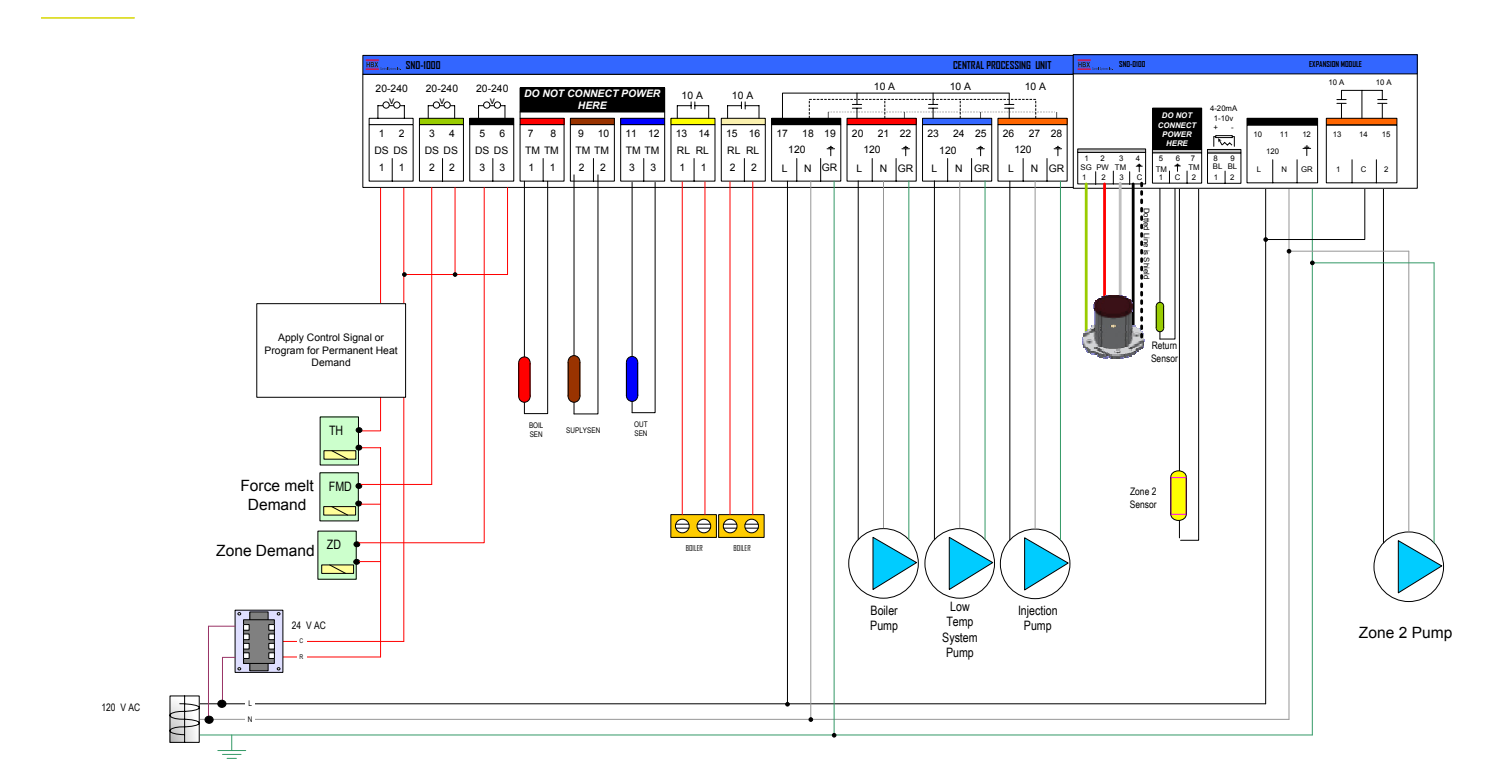

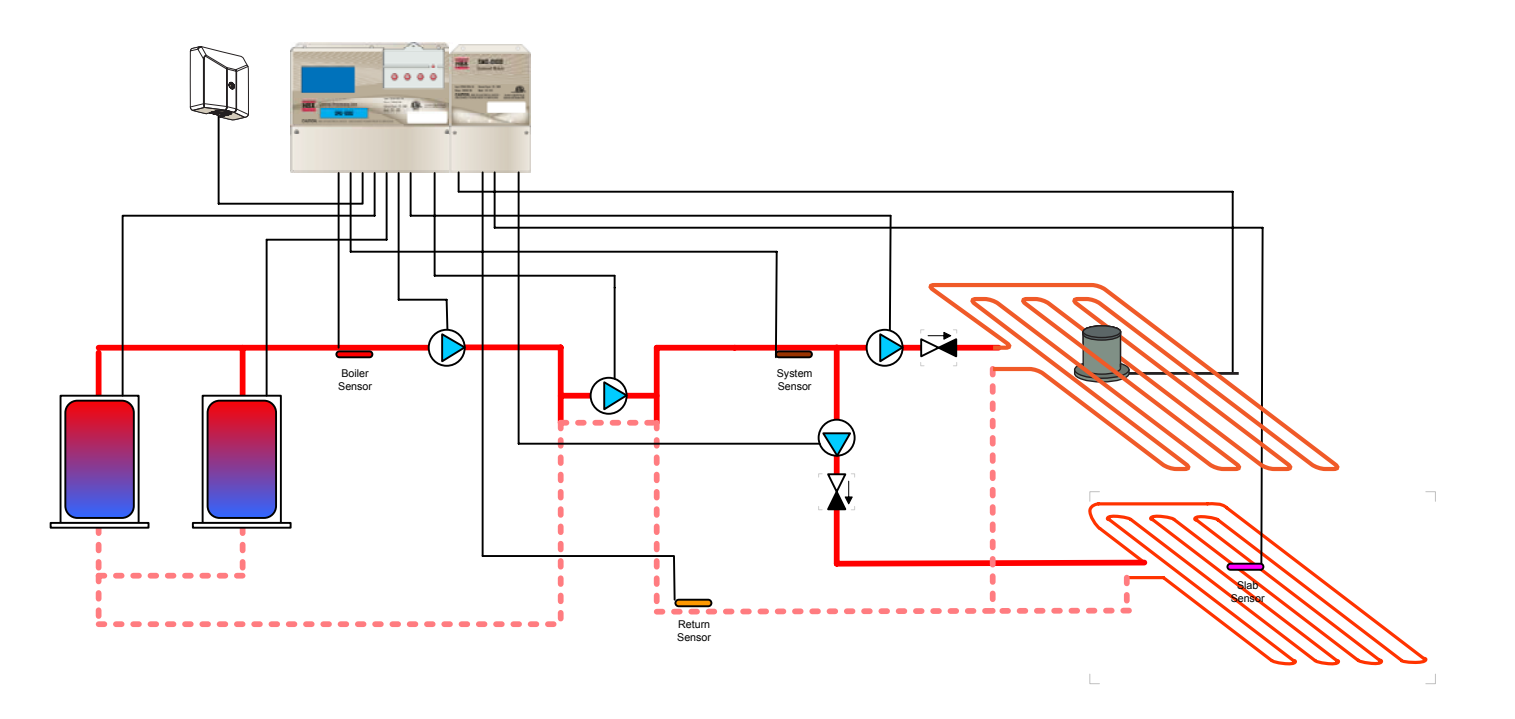

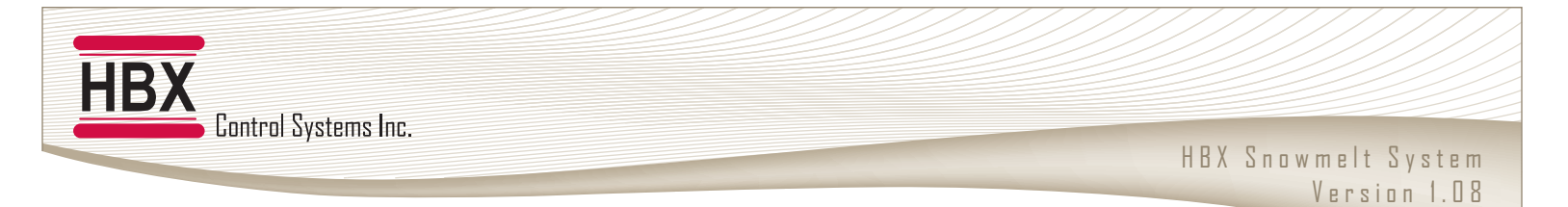

Snowmelt Control with 2 On/Off boilers. Snow zone only with mixing style as floating valve (power open, power close)

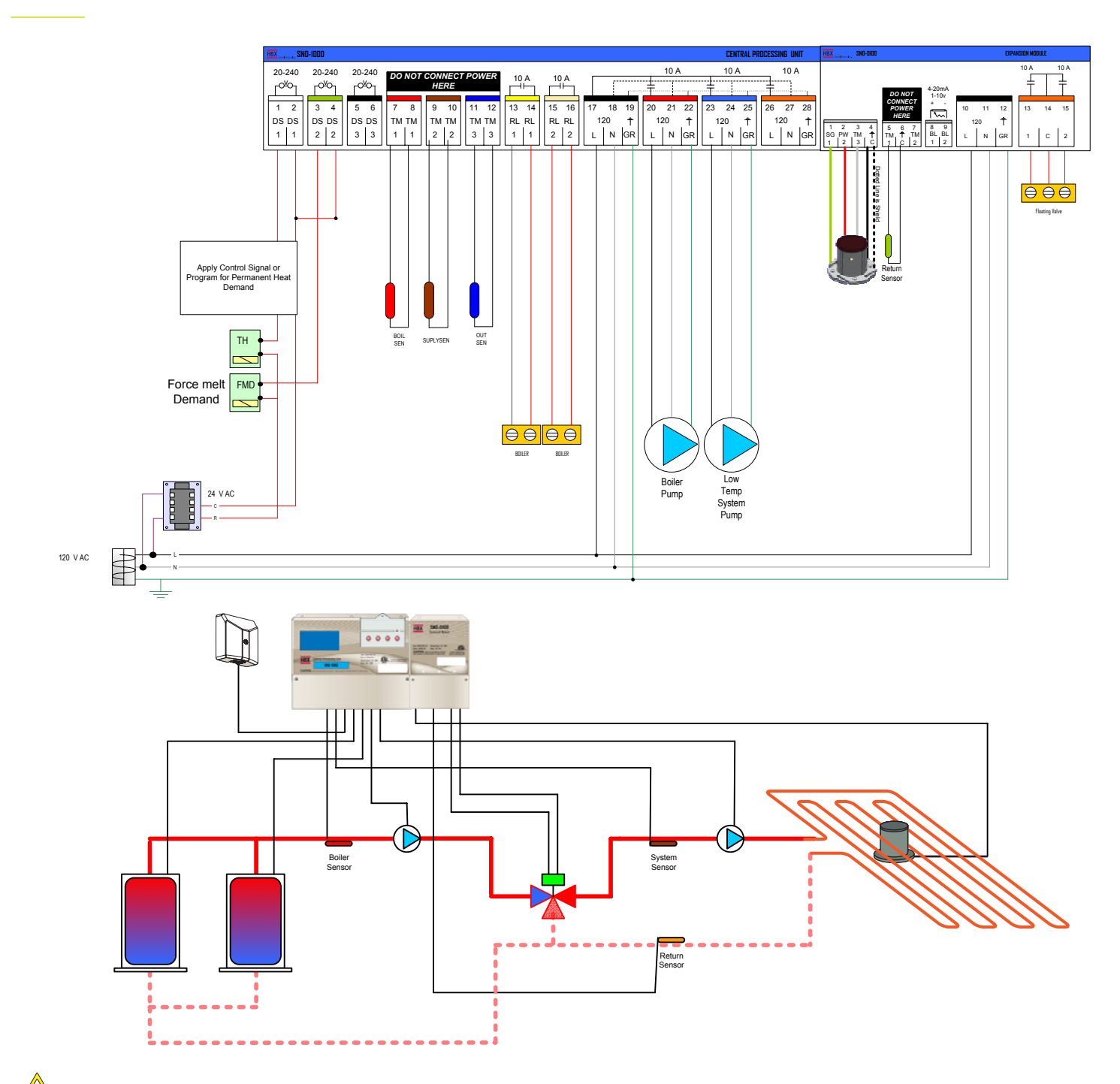

Note: When using floating mixing you do no have access to the second slab (only) zone.

![](_page_33_Picture_0.jpeg)

Snowmelt Control with 3 modulating boilers. Snow zone only with injection mixing.

![](_page_33_Figure_3.jpeg)

![](_page_33_Figure_4.jpeg)

![](_page_34_Picture_0.jpeg)

Snowmelt Control with 2 On/Off boilers. It has both snow zone and slab (only) zones. Mixing is using a modulating output (1-10VDC or 4-20mA) for a mixing valve or a VFD to a pump.

![](_page_34_Figure_3.jpeg)

![](_page_35_Picture_0.jpeg)

Snowmelt Control with 8 On/Off stages. Snow zone only with injection mixing.

![](_page_35_Figure_3.jpeg)

![](_page_35_Figure_4.jpeg)

![](_page_36_Picture_0.jpeg)

# TROUBLESHOOTING & FAULT CODES

| Display does not come on                                        | Check power connection at terminals 17,18,19. If no power (120VAC) present then trace power back to source. Cycle power to Control.                                                                                                    |  |  |  |  |
|-----------------------------------------------------------------|----------------------------------------------------------------------------------------------------|--|--|--|--|
| No snowmelt demand                                              | Check that you have at least 20VAC being supplied to the demands.                                                                                                    |  |  |  |  |
| Injection not working                                           | Make sure that in the mixing settings you have selected the appropriate device you are using to mix with. If it is PMIp then your connection should be attached to 26 to 28 and if it is PMIv then connect the valve to 15,16.                    |  |  |  |  |
| Buttons do not respond or<br>cannot go into Programming<br>Mode | Hold down buttons C and D to unlock the buttons. Hold until display says BUTTONS UNLOCKED.                                                                                                    |  |  |  |  |
| Parameters set in control do not seem to be taking effect       | Manually Reset Control by using a small blunt tool and gently press the reset button.                                                                                                    |  |  |  |  |
| Boilers not staging on                                          | Make sure in the boiler options that you have selected the appropriate amount of stages for the system.                                                                                                    |  |  |  |  |
| Snowmelt Control not<br>responding or warming the<br>slab       | Control may be in Warm Weather Shut Down mode, see "System Status"<br>display. Is the acronym "WWSD" visible? If yes, check in "Change Designs"<br>menu under WWSD, factory default is 75°F. Adjust accordingly to your<br>own design parameters. |  |  |  |  |
|                                                                 | Remember to check and install your Outside temperature sensor away from direct sun or potential heat sources etc.                                                                                                    |  |  |  |  |

![](_page_37_Picture_0.jpeg)

### TYPICAL DESIGN OUTSIDE TEMPERATURES IN NORTH AMERICA

The statistical data presented below is taken as excerpts from the 1989 ASHRAE Handbook Fundamentals, Chapter 24. It is intended as sample design temperatures for winter conditions, in numerous locations. HBX has made every effort to provide accurate data but reserves all rights against misprints or typographical errors.

| City                             | Temp       | City                                    | Temp     | City                                  | Temp       | City                                  | Temp      |
|----------------------------------|------------|-----------------------------------------|----------|---------------------------------------|------------|---------------------------------------|-----------|
| Canadian Cities                  | ٩F         | Fort Smith, AR<br>Little Rock, AR       | 17<br>20 | Boston, MA<br>Greenfield, MA          | 9<br>-2    | Allentown, PA<br>Philadelphia, PA     | 9<br>14   |
| Edmonton, AB<br>Calgary, AB      | -25<br>-23 | Los Angeles, CA<br>San Francisco,<br>CA | 43<br>38 | Detroit, MI<br>Traverse City, MI      | 6<br>1     | Newport, RI<br>Providence, RI         | 9<br>9    |
| Fort Nelson, BC<br>Vancouver, BC | -40<br>-19 | Boulder, CO<br>Denver, CO               | 8<br>1   | Fergus Falls, MN<br>Minnesota, MN     | -17<br>-12 | Charleston, SC<br>Georgetown, SC      | 28<br>26  |
| Churchill, MB<br>Winnipeg, MB    | -39<br>-27 | Bridgeport, CT<br>Hartford, CT          | 9<br>7   | Clarksdale, MS<br>Jackson, MS         | 19<br>25   | Aberdeen, SD<br>Rapid City, SD        | -15<br>-7 |
| Fredericton, NB<br>Moncton, NB   | -11<br>-8  | Dover, DE<br>Wilmington, DE             | 15<br>14 | Hannibal, MO<br>St. Louis, MO         | 8<br>6     | Chattanooga, TN<br>Memphis, TN        | 18<br>18  |
| Goose Bay, NL<br>St. John's, NL  | -24<br>-7  | Andrews, DC<br>Washington, DC           | 14<br>17 | Billings, MT<br>Kalispel, MT          | -10<br>-7  | Amarillo, TX<br>Dallas, TX            | 11<br>22  |
| Inuvik, NT<br>Yellowknife, NT    | -53<br>-46 | Miami, FL<br>Gainesville, FL            | 48<br>31 | Hastings, NE<br>Omaha, NE             | -3<br>-3   | Logan, UT<br>Salt Lake City, UT       | 2<br>8    |
| Halifax, NS<br>Yarmouth, NS      | 5<br>9     | Atlanta, GA<br>Savannah, GA             | 22<br>27 | Las Vegas, NV<br>Reno, NV             | 28<br>11   | Barre, VT<br>Rutland, VT              | -11<br>-8 |
| Ottawa, ON<br>Toronto, ON        | -13<br>-1  | Boise, ID<br>Coeur D'Alene,<br>ID       | 10<br>-1 | Berlin, NH<br>Laconia, NH             | -9<br>-5   | Charlottesville,<br>VA<br>Norfolk, VA | 18<br>22  |
| Charlottetown,<br>PE             | -4         | Aurora, IL<br>Chicago, IL               | -1<br>-4 | Newark, NJ<br>Phillipsburg, NJ        | 14<br>6    | Seattle, WA<br>Yakima, WA             | 26<br>5   |
| Montreal, PQ<br>Quebec City, PQ  | -10<br>-14 | Bloomington, IN<br>Indianapolis, IN     | 5<br>2   | Alberquerque,<br>NM<br>Los Alamos, NM | 16<br>9    | Beckley, WV<br>Huntington, WV         | 4<br>10   |
| Regina, SK<br>Saskatoon, SK      | -29<br>-31 | Cedar Rapids, IA<br>Des Moines, IA      | -5<br>-5 | Buffalo, NY<br>New York, NY           | 6<br>15    | Ashland, WI<br>Milwaukee, WI          | -16<br>-4 |
| Whitehorse, YT                   | -43        | Dodge City, KS<br>Wichita, KS           | 5<br>7   | Charlotte, NC<br>Jacksonville, NC     | 22<br>24   | Cheyenne, WY<br>Newcastle, WY         | -1<br>-12 |
| American Cities                  | ٩F         | Lexington, KY<br>Louisville, KY         | 8<br>10  | Bismark, ND<br>Fargo, ND              | -19<br>-18 |                                       |           |
| Birmingham, AL<br>Huntsville, AL | 21<br>16   | Baton Rouge, LA<br>New Orleans, LA      | 29<br>33 | Cincinnati, OH<br>Toledo, OH          | 6<br>1     |                                       |           |
| Anchorage, AK<br>Fairbanks, AK   | -18<br>-47 | Augusta, ME<br>Lewiston, ME             | -3<br>-2 | Oklahoma City,<br>OK<br>Tulsa, OK     | 13<br>13   |                                       |           |
| Phoenix, AZ<br>Tucson, AZ        | 34<br>32   | Baltimore, MD<br>Cumberland, MD         | 13<br>10 | Baker, OR<br>Portland, OR             | 6<br>23    |                                       |           |

![](_page_38_Picture_0.jpeg)

### **Limited Warranty**

HBX Controls warrants each of its products to be free from defects in workmanship and materials under normal use and service for a period of 24 months from date of manufacture or 12 months from date of purchase from an HBX Authorized Dealer, if within the above documented period after date of manufacture.

If the product proves to be defective within the applicable warranty period, HBX on its sole discretion will repair or replace said product. Replacement product may be new or refurbished of equivalent or better specifications, relative to the defective product. Replacement product need not be of identical design or model. Any repair or replacement product pursuant to this warranty shall be warranted for not less than 90 days from date of such repair, irrespective of any earlier expiration of original warranty period. When HBX provides replacement, the defective product becomes the property of HBX Controls.

Warranty Service, within the applicable warranty period, may be obtained by contacting your nearest HBX Controls office via the original Authorized Agent and requesting a Return Material Authorization Number (RMA #). Proof of purchase in the form a dated invoice/receipt must be provided to expedite the issuance of a Factory RMA.

After an RMA number has been issued, the defective product must be packaged securely in the original or other suitable shipping package to ensure that it will not be damaged in transit. The RMA number must be visible on the outside of the package and a copy included inside the package. The package must be mailed or otherwise shipped back to HBX with all costs of mailing/shipping/insurance prepaid by the warranty claimant.

Any package/s returned to HBX without an approved and visible RMA number will be rejected and shipped back to purchaser at purchaser's expense. HBX reserves the right, if deemed necessary, to charge a reasonable levy for costs incurred, additional to mailing or shipping costs.

### Limitation of Warranties

If the HBX product does not operate as warranted above the purchasers sole remedy shall be, at HBX's option, repair or replacement. The foregoing warranties and remedies are exclusive and in lieu of all other warranties, expressed or implied, either in fact or by operation of law, statutory or otherwise, including warranties of merchantability and fitness for a particular purpose/application. HBX neither assumes nor authorizes any other person to assume for it any other liability in connection with the sale, installation maintenance or use of HBX Controls products.

HBX shall not be liable under this warranty; if its testing and examination discloses that the alleged defect in the product does not exist or was caused by the purchasers or third persons misuse, neglect, improper installation or testing, unauthorized attempts to repair or any other cause beyond the range of intended use, or by accident, fire, lightning or other hazard.

### **Limitation of Liability**

In no event will HBX be liable for any damages, including loss of data, loss of profits, costs of cover or other incidental, consequential or indirect damages arising out of the installation, maintenance, commissioning, performance, failure or interruption of an HBX product, however caused and on any theory of liability. This limitation will apply even if HBX has been advised of the possibility of such damage.

### Local Law

This limited warranty statement gives the purchaser specific legal rights. The purchaser may also have other rights which vary from state to state in the United States, from Province to Province in Canada and from Country to Country elsewhere in the world.

To the extent this Limited Warranty Statement is inconsistent with local law, this statement shall be deemed modified to be consistent with such local law. Under such local law, certain disclaimers and limitations of this statement may not apply to the purchaser. For example, some states in the United States, as well as some governments outside the United States (including Canadian Provinces), may:

Preclude the disclaimers and limitations in this statement from limiting the statutory rights of a consumer (e.g. United Kingdom);

Otherwise restrict the ability of a manufacturer to enforce such disclaimers or limitations; or grant the purchaser additional warranty rights which the manufacturer cannot disclaim, or not allow limitations on the duration of implied warranties.

Phone: +1 (403) 720-0029 Fax: +1 (403) 720-0054 Email: info@hbxcontrols.com Web: www.hbxcontrols.com

![](_page_39_Picture_2.jpeg)

![](_page_39_Picture_3.jpeg)

HBX Control Systems Inc. 4516 - 112<sup>th</sup> Avenue SE Calgary, AB T2C 2K2

© HBX Control Systems Inc. 2014